#### GUIDE D'INSTALLATION VANNE THERMOSTATIQUE CONNECTÉE POUR RADIATEURS HYDRAULIQUES

**Energy Efficiency** 

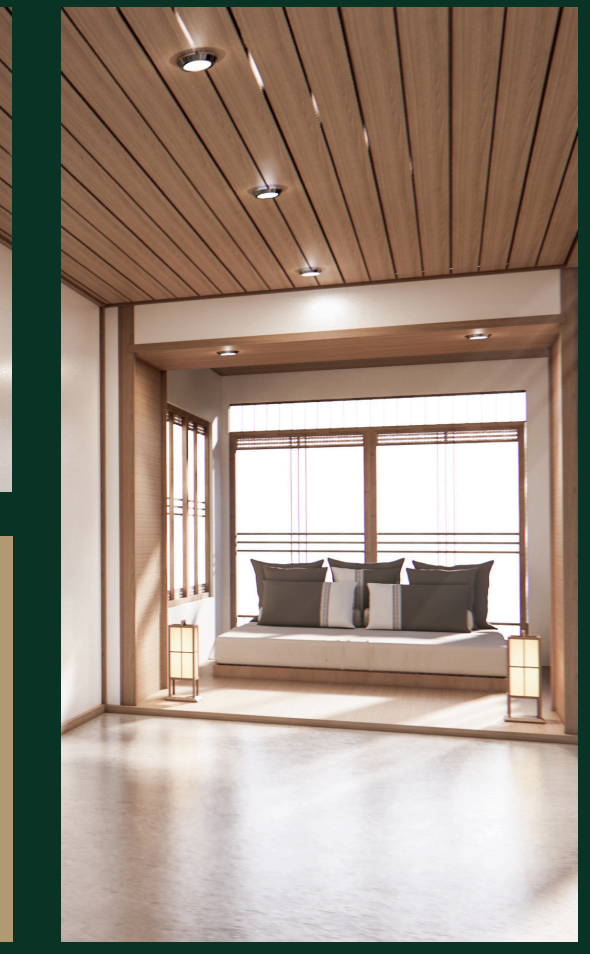

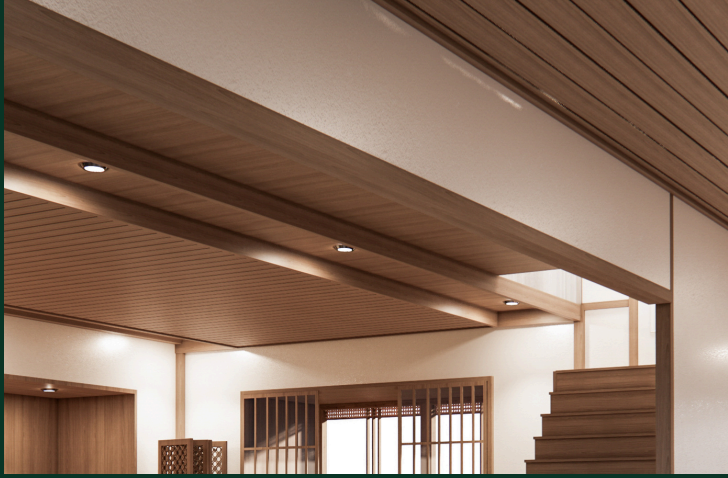

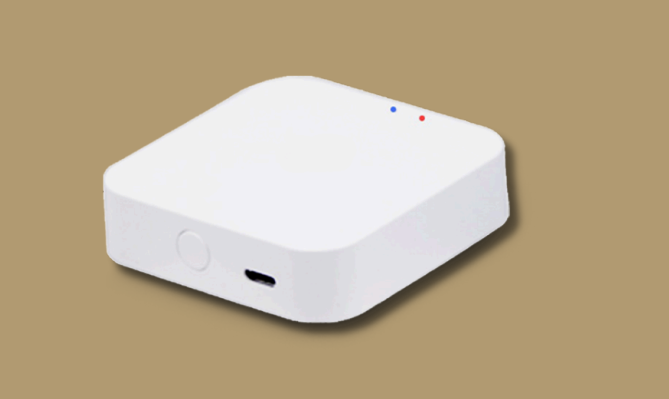

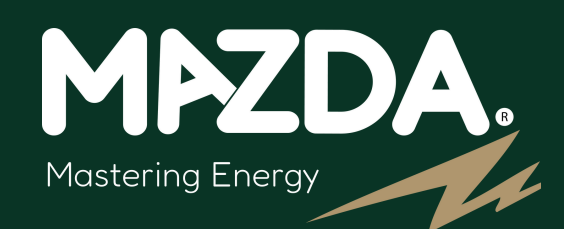

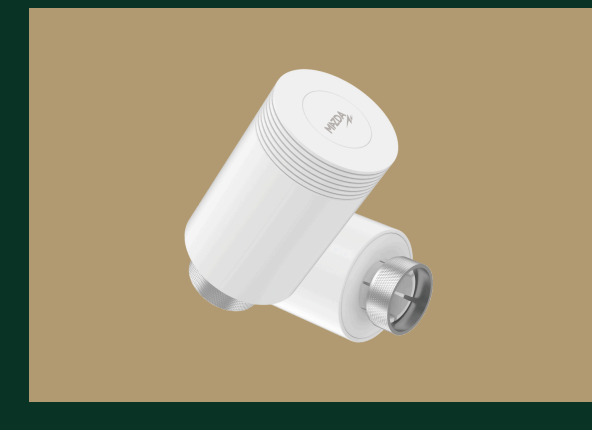

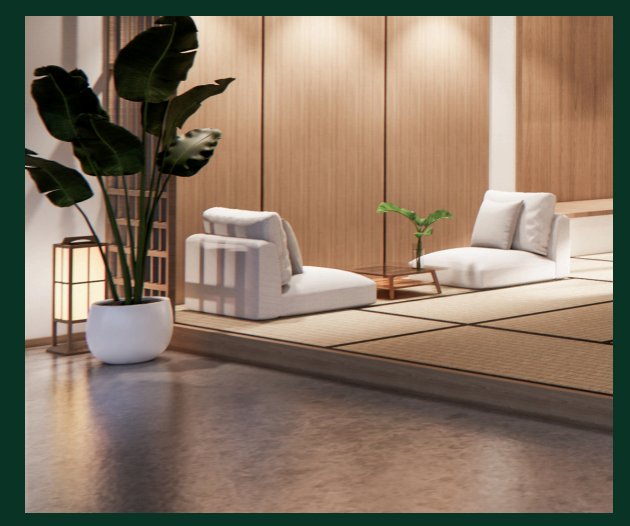

#### Sommaire

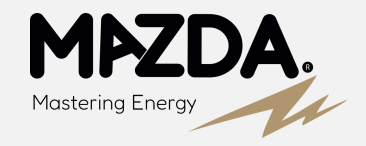

- Page 4 Installation de l'application
- Page 5Passerelle
- Page 6 Installation de la passerelle
- Page 8La Vanne thermostatique connectée
- Page 9 Installation de la vanne thermostatique connectée Adaptateur
- **Page 10** Installation Adaptateur Corps thermostatique Danfoss FJVR
- Page 11 Installation Adaptateur Corps thermostatique Danfoss RA
- Page 12 Installation Adaptateur Corps thermostatique Danfoss RAV
- Page 13 Installation Adaptateur Corps thermostatique GIACOMINI
- Page 14 Installation Adaptateur Corps thermostatique CALEFFI
- **Page 15** Installation Adaptateur Corps thermostatique Danfoss RAVL
- Page 16 Installation Adaptateur Corps thermostatique Diamètre filetage 28 mm
- Page 17
   Installation Adaptateur Notice adaptateur Diamètre filetage 28mm

#### Sommaire

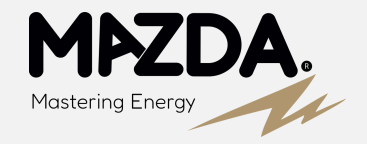

- Page 18 Installation sans Adaptateur Corps thermostatique sans adaptateur diamètre 30 mm
- Page 19 Installation de la Vanne thermostatique connectée
- Page 20 Application Connexion de la Vanne thermostatique connectée
- Page 22 Application interface Vanne thermostatique connectée
- Page 23 En cas de coupure Wifi
- Page 25Passerelle Filaire Connexion en RJ45
- Page 27 Annexe
- Page 27 Annexe Étalonnage de la sonde de température
- Page 28 Annexe Verrouillage enfant Changement d'orientation d'affichage
- Page 29
   Annexe Soupape différentielle radiateur ouvert
- Page 30 Annexe Détermination de la fréquence du réseau
- Page 31 Annexe Séparer le réseau en deux bandes (2.4 et 5GHz) SFR, Orange, Bouygues, Free

Installez l'application

DOMOCONNECT

**Domoconnect** est l'application essentielle pour gérer votre maison intelligente. Depuis votre smartphone, contrôlez vos appareils connectés, automatisez vos tâches quotidiennes, surveillez la sécurité de votre foyer et optimisez votre consommation d'énergie.

Étape 1

Installation de l'application

#### IMPORTANT

Une fois que le compte a été créé, il est crucial d'autoriser les accès suivant :

Simplicité

Interface conviviale.

- Bluetooth
- Réseau Local
- Localisation
- Données locales

Gestion centralisée.

#### Sécurité

Alertes instantanées.

# 9

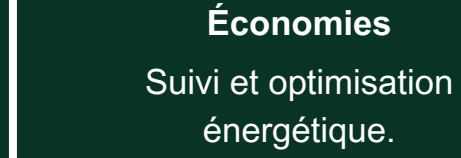

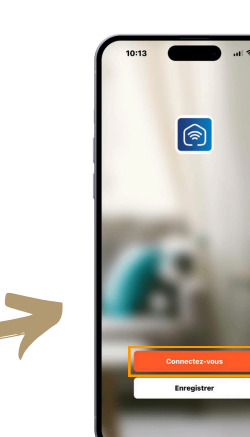

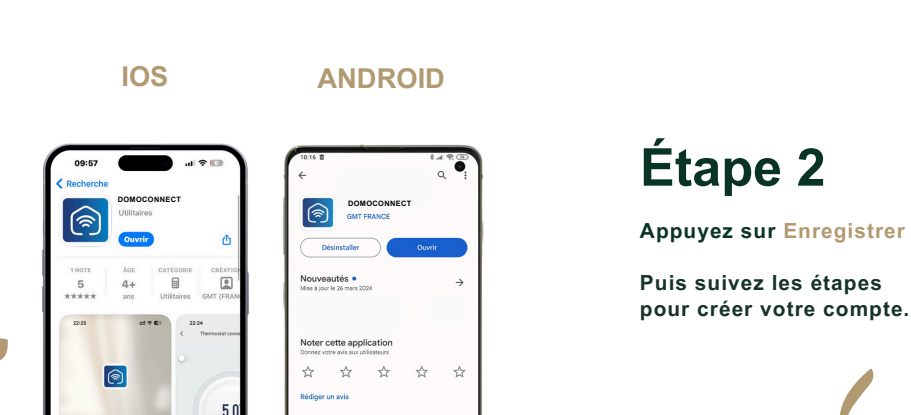

À propos de l'app

Outils

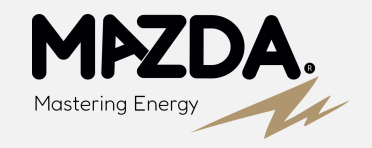

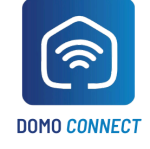

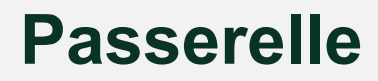

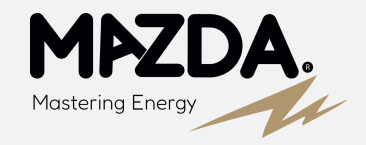

Les vannes thermostatiques doivent être installées avec une passerelle Zigbee pouvant gérer jusqu'à 16 vannes thermostatiques. La passerelle, en tant qu'appareil central, communique avec les vannes via Zigbee, collectant toutes les données pour les transmettre à l'interface de gestion.

**Compatibilité :** Assurez-vous que votre réseau WiFi est configuré en **2.4GHz**, car les objets connectés ne fonctionnent pas avec la fréquence 5GHz. Utilisez l'application **DOMOCONNECT** pour finaliser la configuration et commencer à gérer efficacement votre chauffage.

Afin d'optimiser le processus d'installation et de **garantir une expérience fluide**, nous vous recommandons vivement d'installer en premier **la passerelle**. Cette démarche est **essentielle** pour s'assurer que votre connexion internet **fonctionne correctement avant de poursuivre avec les autres étapes de l'installation**.

#### Interface de Gestion DOMOCONNECT

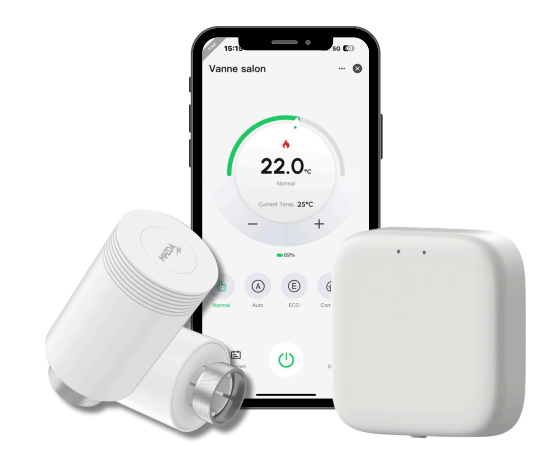

Vannes thermostatique connectée

Passerelle

#### Installation de la passerelle

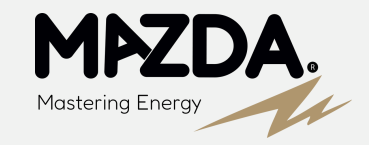

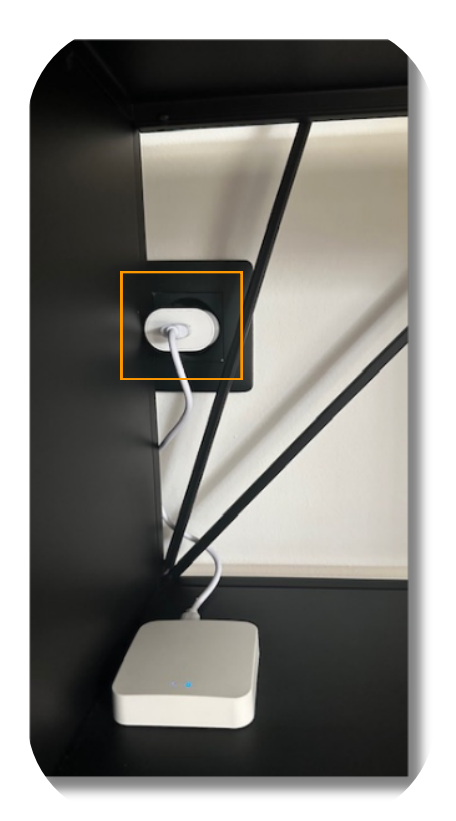

#### Étape 3

Branchez la passerelle sur une prise électrique.

Contrôlez que **les LED** s'allument, dans le cas contraire il s'agirait d'un problème électrique lié à votre prise.

# Étape 4

**Appuyez** pendant **5 secondes** sur le bouton afin de réinitialiser la passerelle.

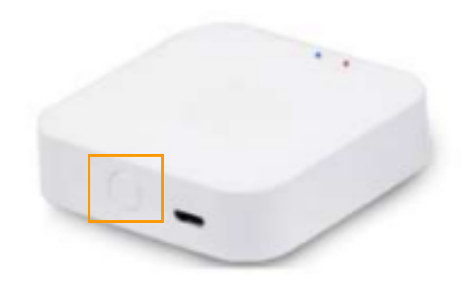

# Facultatif

Cette étape concernant la procédure de réinitialisation est facultative, la passerelle doit théoriquement **se connecter automatiquement** lorsque vous appuyez sur le bouton **Ajouter** de la page d'accueil de l'application (Étape 6).

#### Installation de la passerelle

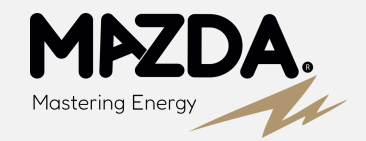

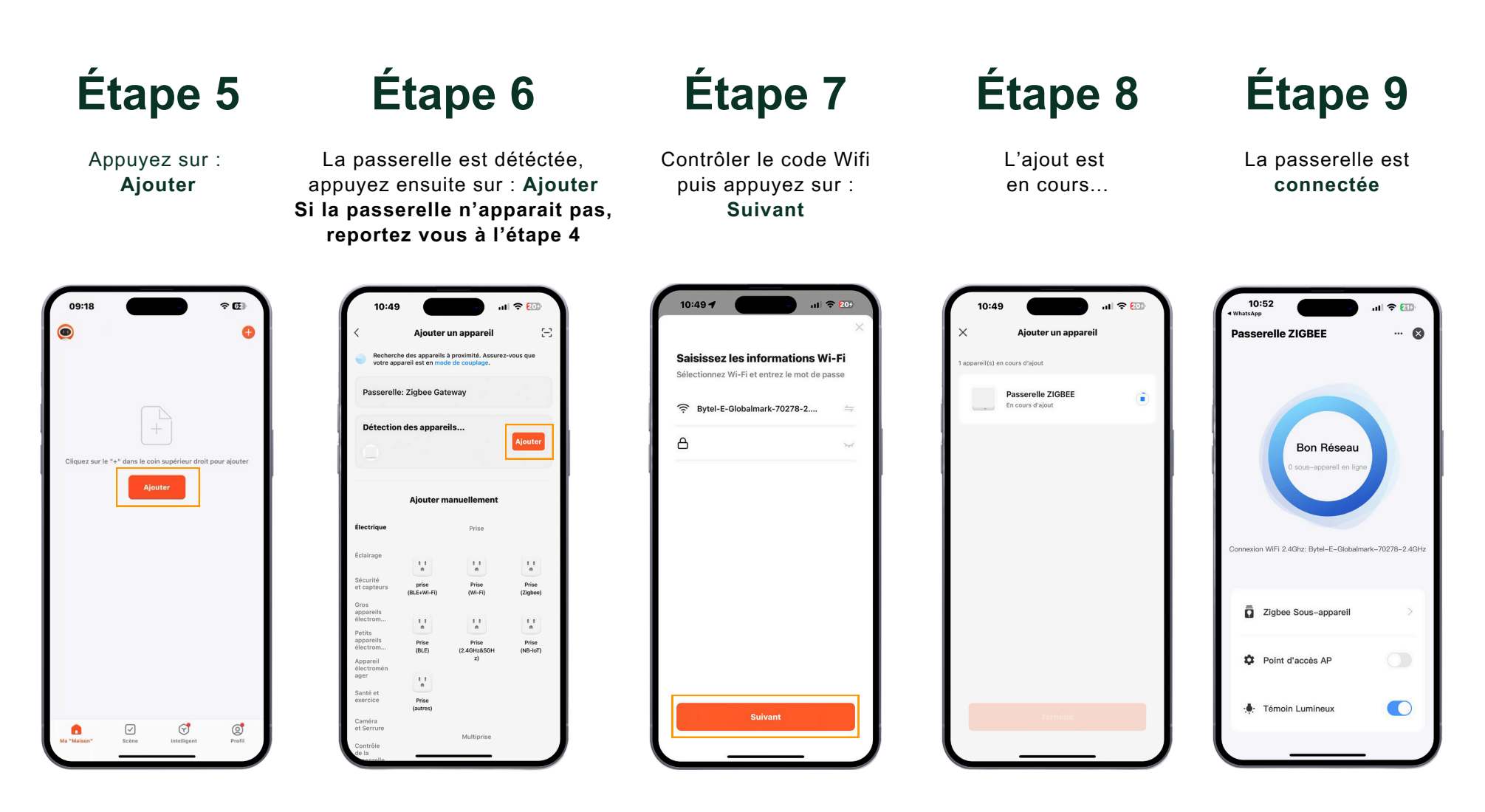

IMPORTANT : Le téléphone doit être connecté sous le même réseau wifi que la passerelle.

# La Vanne thermostatique connectée

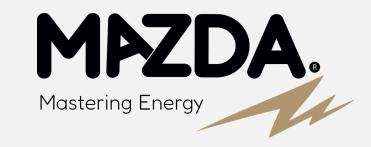

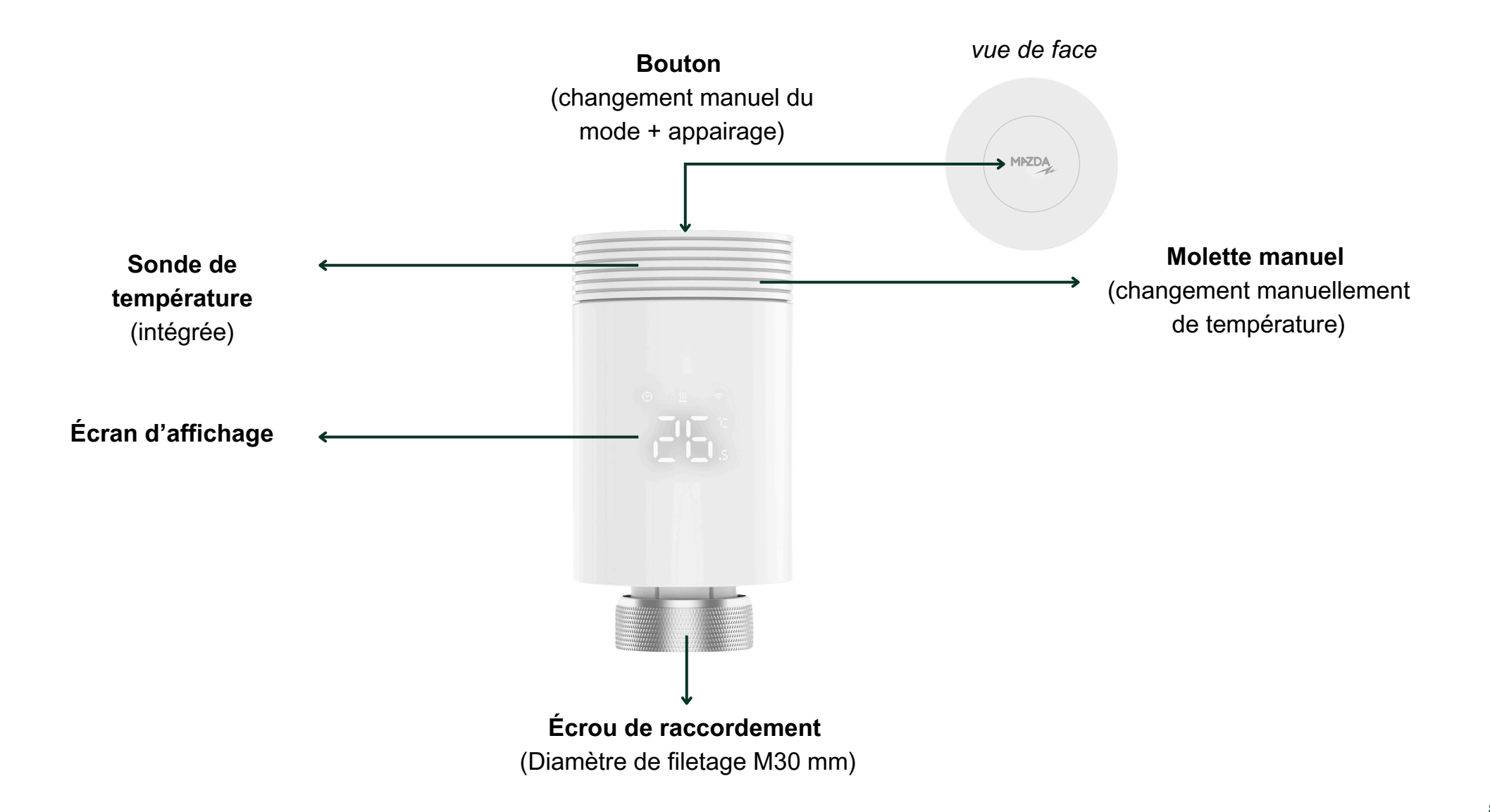

# Installation de la vanne thermostatique connectée - Adaptateur

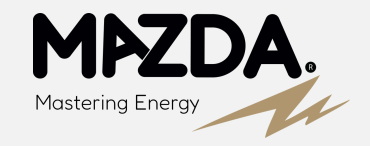

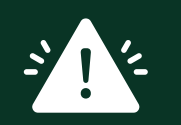

#### ATTENTION

Avant l'installation de la nouvelle vanne, démonter l'ancienne vanne thermostatique, puis contrôler manuellement le mouvement du pointeau afin de s'assurer que celui-ci ne soit pas bloqué.

# Étape 10

Sélectionnez l'adaptateur adéquat pour le corps thermostatique présent sur le radiateur.

Suivez les procédures suivantes en fonction

de votre type de corps thermostatique

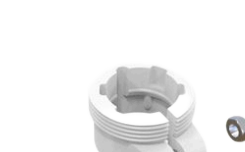

**Danfoss RA adaptateur** 

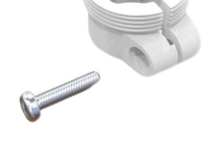

Caleffi adaptateur

Giacomini adaptateur

Danfoss RAV / FJVR adaptateur

M28\*1.5 adaptateur

**Danfoss RAVL adaptateur** 

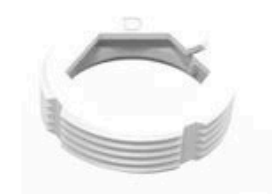

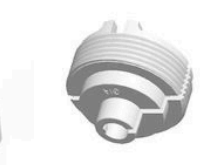

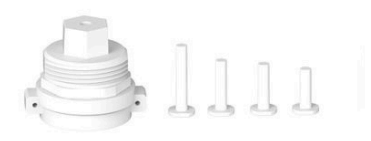

### **Corps thermostatique Danfoss FJVR**

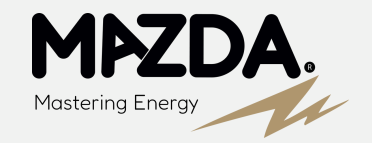

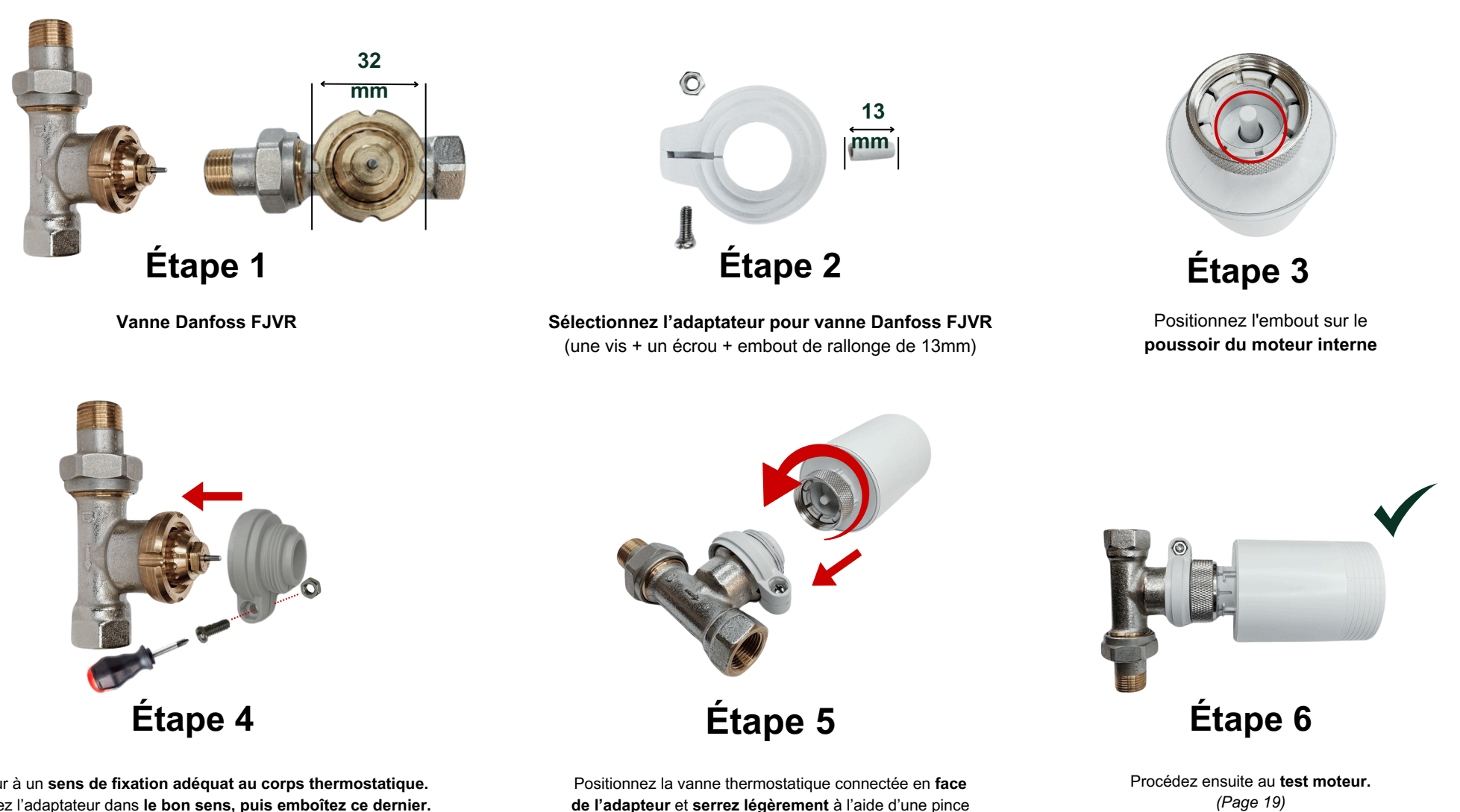

multiple afin d'éviter d'endommager l'adaptateur.

L'adapteur à un sens de fixation adéquat au corps thermostatique. Positionnez l'adaptateur dans le bon sens, puis emboîtez ce dernier. Ensuite serrez la vis avec l'écrou pour une fixation optimale.

# **Corps thermostatique Danfoss RA**

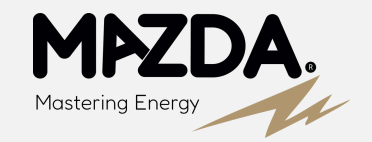

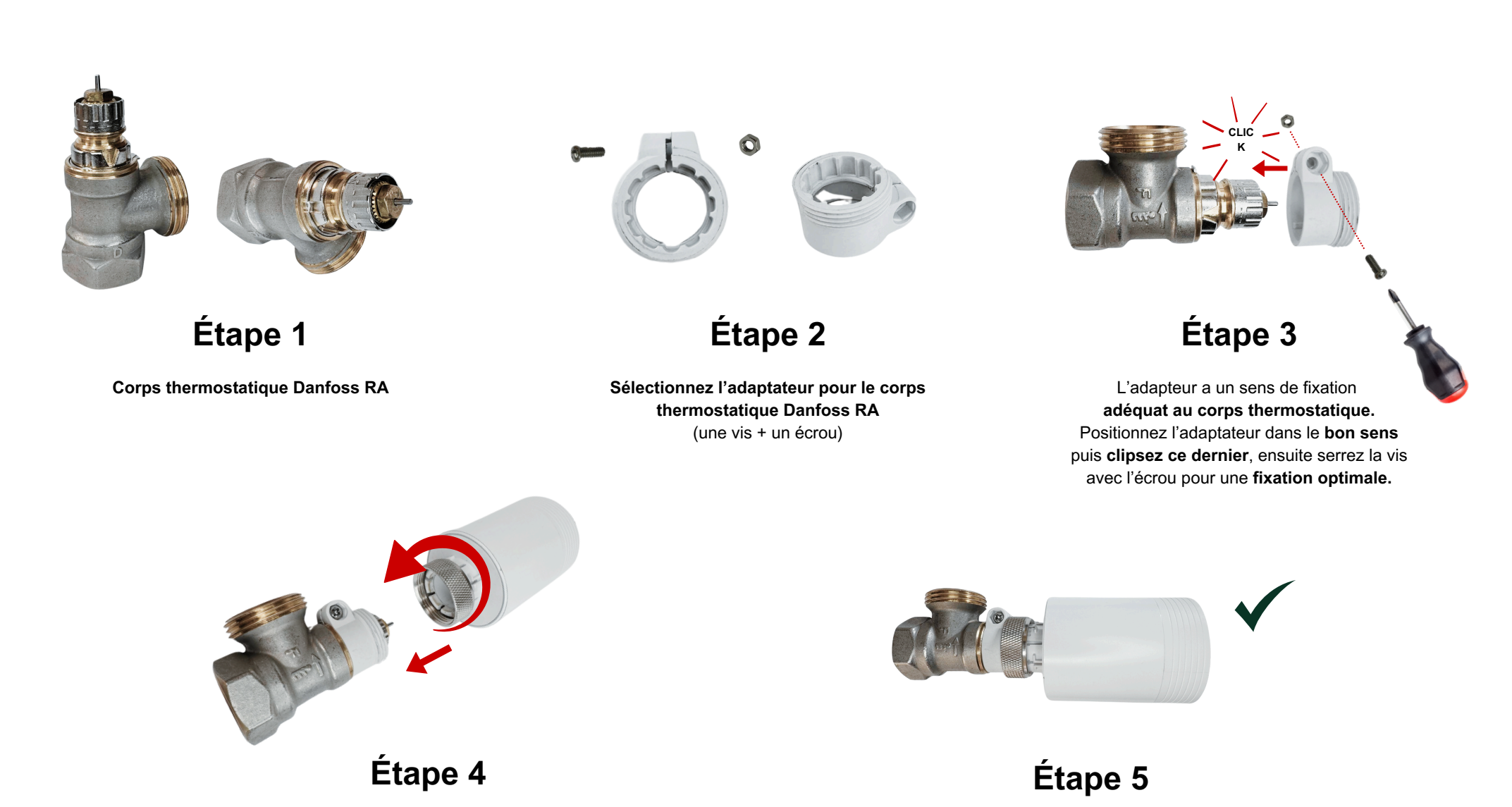

Positionnez la vanne thermostatique connectée en face de l'adapteur et serrez légèrement à l'aide d'une pince multiple afin d'éviter d'endommager l'adaptateur. Procédez ensuite au **test moteur.** (Page 18)

### **Corps thermostatique Danfoss RAV**

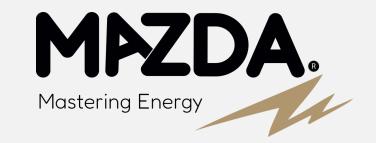

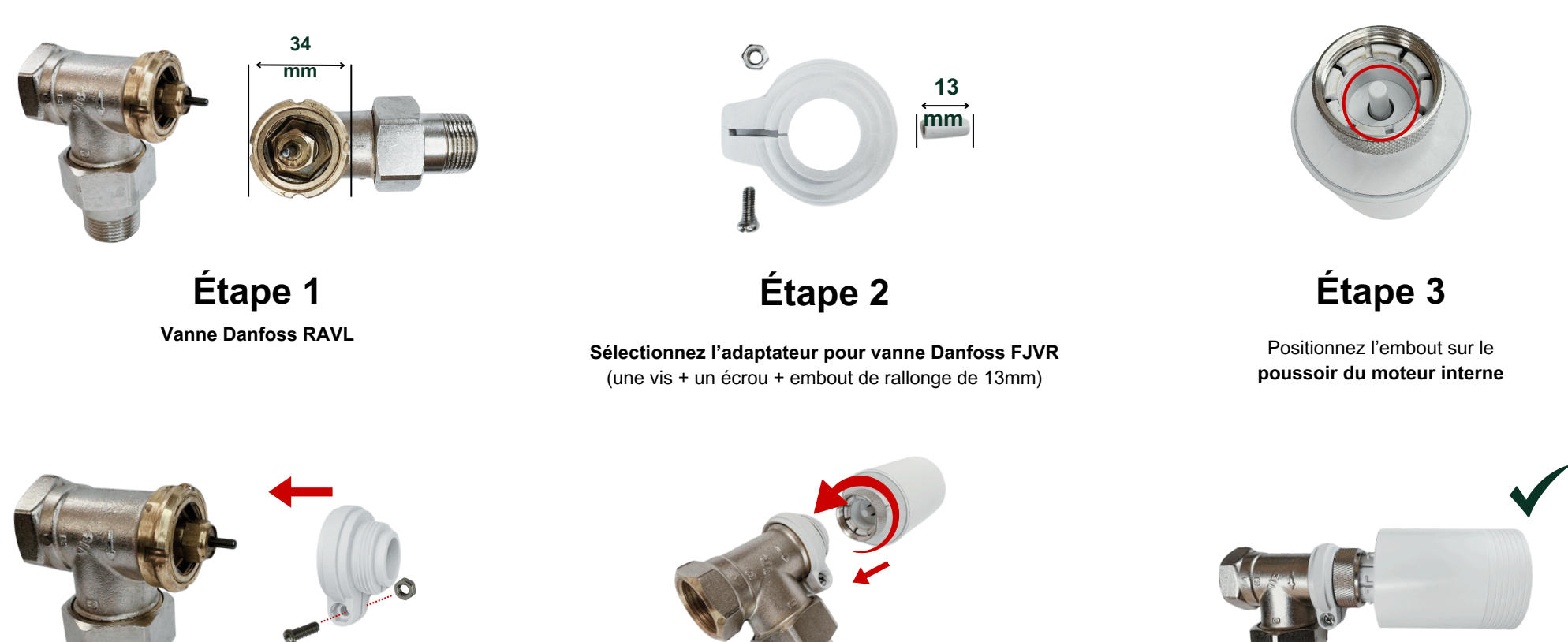

Étape 4

L'adapteur a un **sens de fixation adéquat au corps thermostatique.** Positionnez l'adaptateur dans **le bon sens, puis emboitez ce dernier.** Ensuite serrez la vis avec l'écrou pour une **fixation optimale.** 

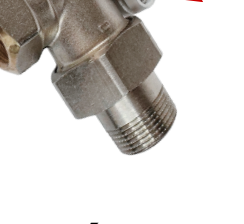

Étape 5

Positionnez la vanne thermostatique connectée en face de l'adapteur et serrez légèrement à l'aide d'une pince multiple afin d'éviter d'endommager l'adaptateur.

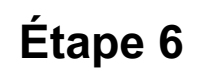

Procédez ensuite au **test moteur.** (Page 19)

# **Corps thermostatique GIACOMINI**

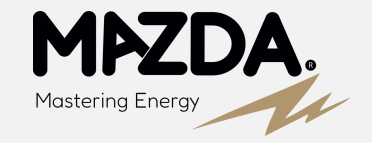

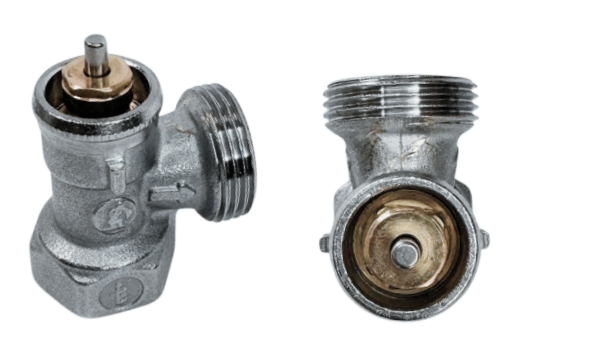

Étape 1

Corps thermostatique GIACOMINI

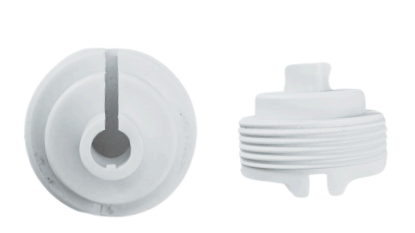

#### Étape 2

Sélectionnez l'adaptateur pour le corps thermostatique GIACOMINI (un embout rallonge plein avec une gorge adéquate au moulage de l'adaptateur)

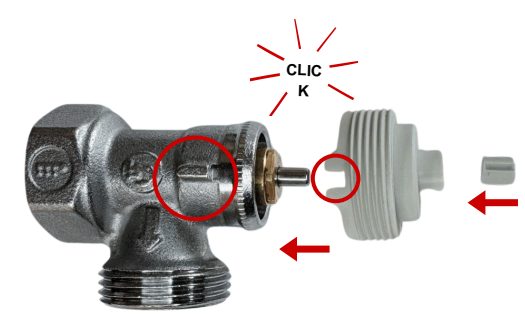

#### Étape 3

L'adapteur a **un sens de fixation adéquat au corps thermostatique.** Positionnez l'adaptateur dans le **bon sens puis clipsez ce dernier**, ensuite serrez la vis avec l'écrou pour une **fixation optimale**.

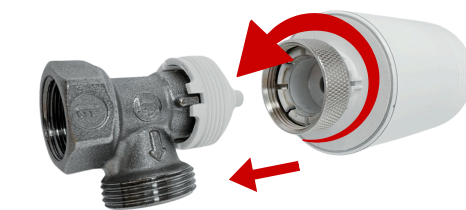

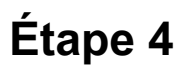

Positionnez la vanne thermostatique connectée en face de l'adapteur et serrez légèrement à l'aide d'une pince multiple afin d'éviter d'endommager l'adaptateur.

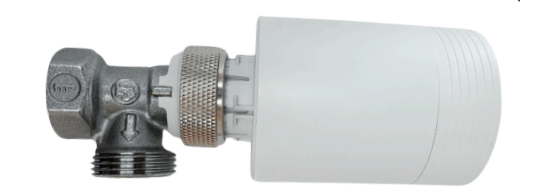

Étape 5

Procédez ensuite au **test moteur.** (Page 19)

# Installation Adaptateur Corps thermostatique CALEFFI

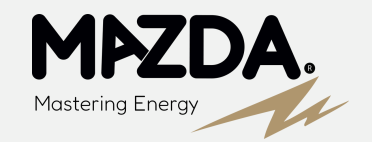

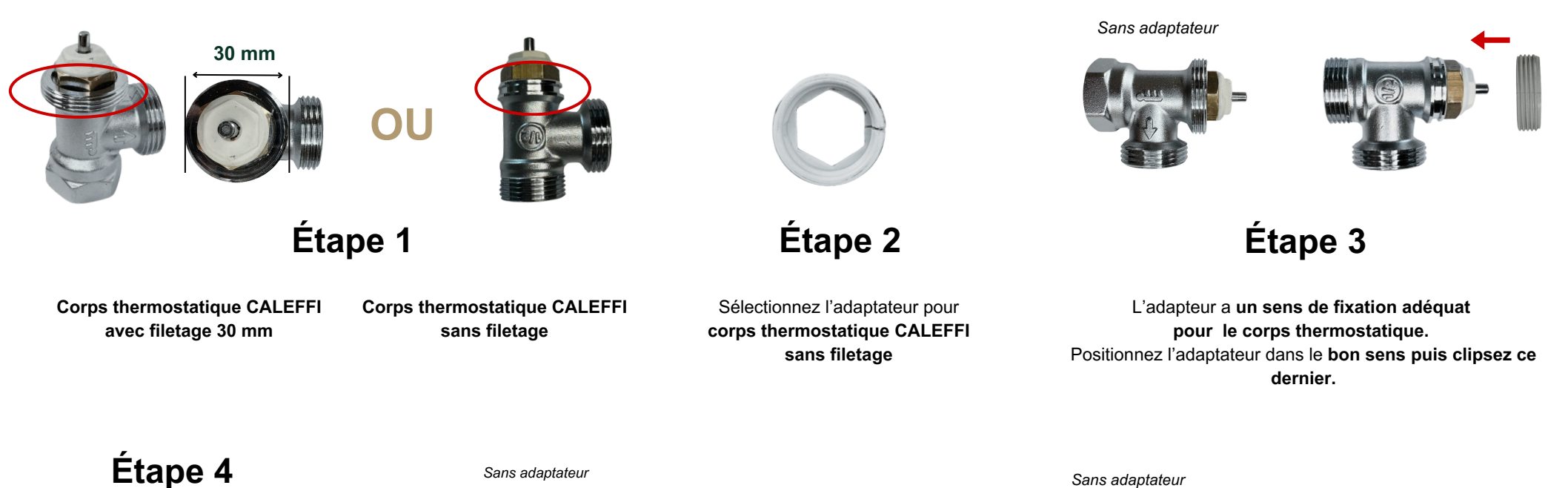

Certains corps **CALEFFI** sont compatibles avec la vanne thermostatique connectée **sans adaptateur.** Ce sont les corps thermostatiques avec **un filetage de 30 mm.** 

Les corps CALEFFI sans filetage nécessite l'installation de l'adaptateur adéquat (Étape 2)

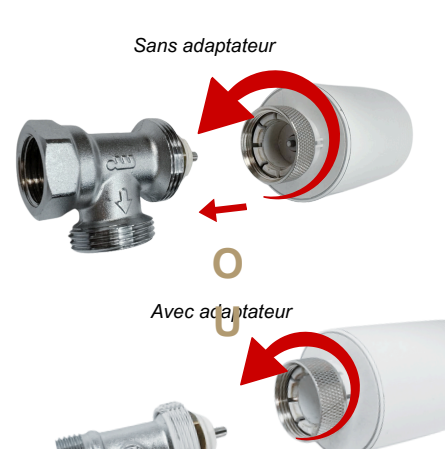

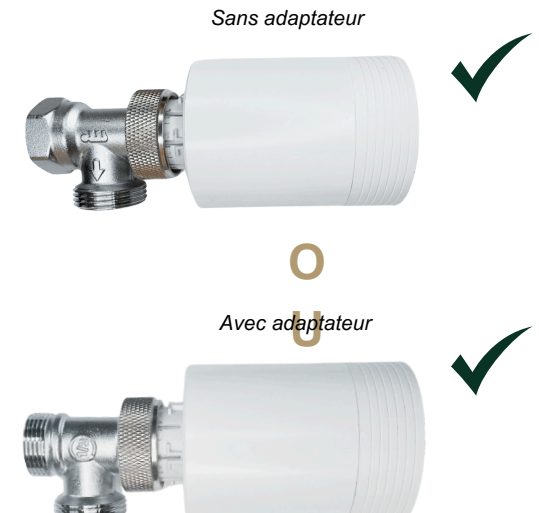

Étape 5

Procédez ensuite au **test moteur.** (Page 19)

### **Corps thermostatique Danfoss RAVL**

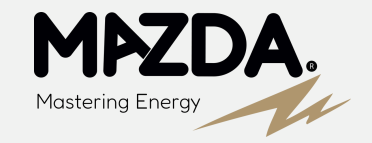

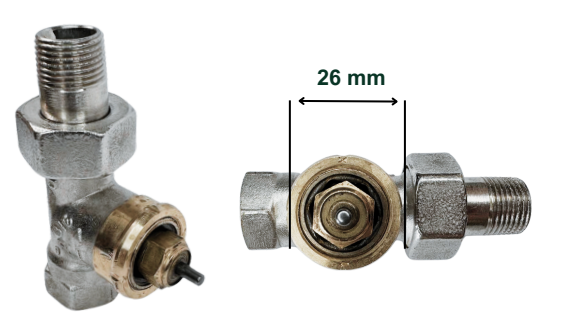

Étape 1

**Corps thermostatique Danfoss RAVL** 

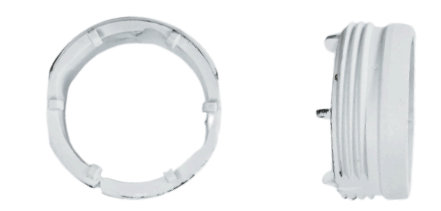

Étape 2

Sélectionnez l'adaptateur pour corps thermostatique Danfoss RAVL

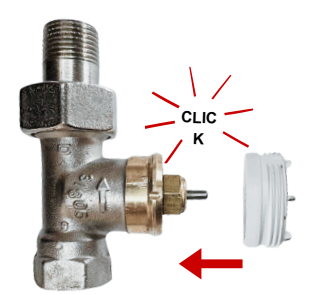

Étape 3

L'adapteur a un sens de fixation adéquat au corps thermostatique. Positionnez l'adaptateur dans le bon sens puis clipsez ce dernier.

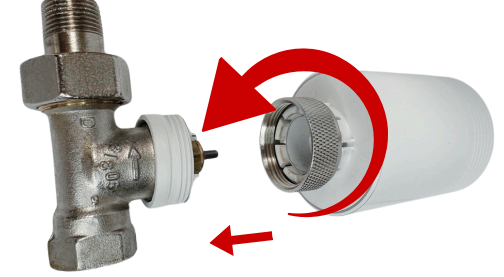

Étape 4

Positionnez la vanne thermostatique connectée en face de l'adapteur et serrez légèrement à l'aide d'une pince multiple afin d'éviter d'endommager l'adaptateur.

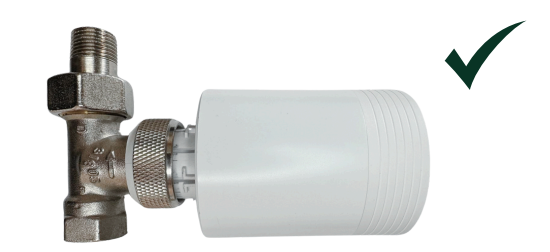

Étape 5

Procédez ensuite au **test moteur.** (Page 19)

### Corps thermostatique Diamètre filetage 28 mm

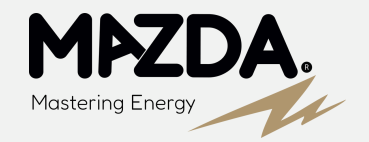

Procédez ensuite au test moteur.

(Page 19)

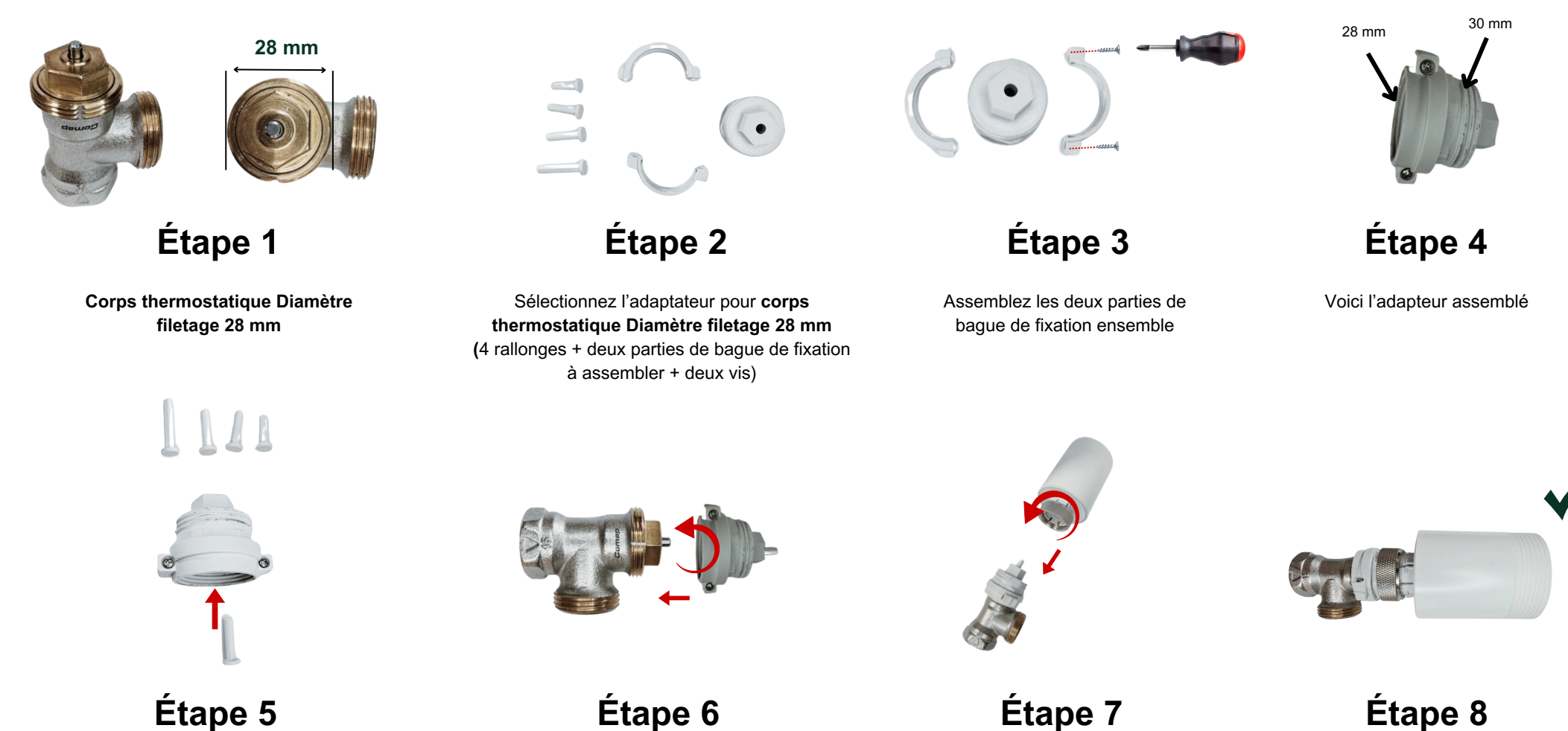

Sélectionnez la rallonge adéquate au corps en suivant la notice disponible sur la page suivante, puis intégrer la rallonge dans l'adaptateur Vissez l'adaptateur

Etape /

Positionnez la vanne thermostatique connectée en face de l'adapteur et serrez légèrement à l'aide d'une pince multiple afin d'éviter d'endommager l'adaptateur.

#### Notice adaptateur Diamètre filetage 28mm

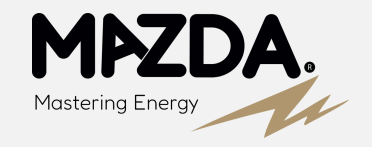

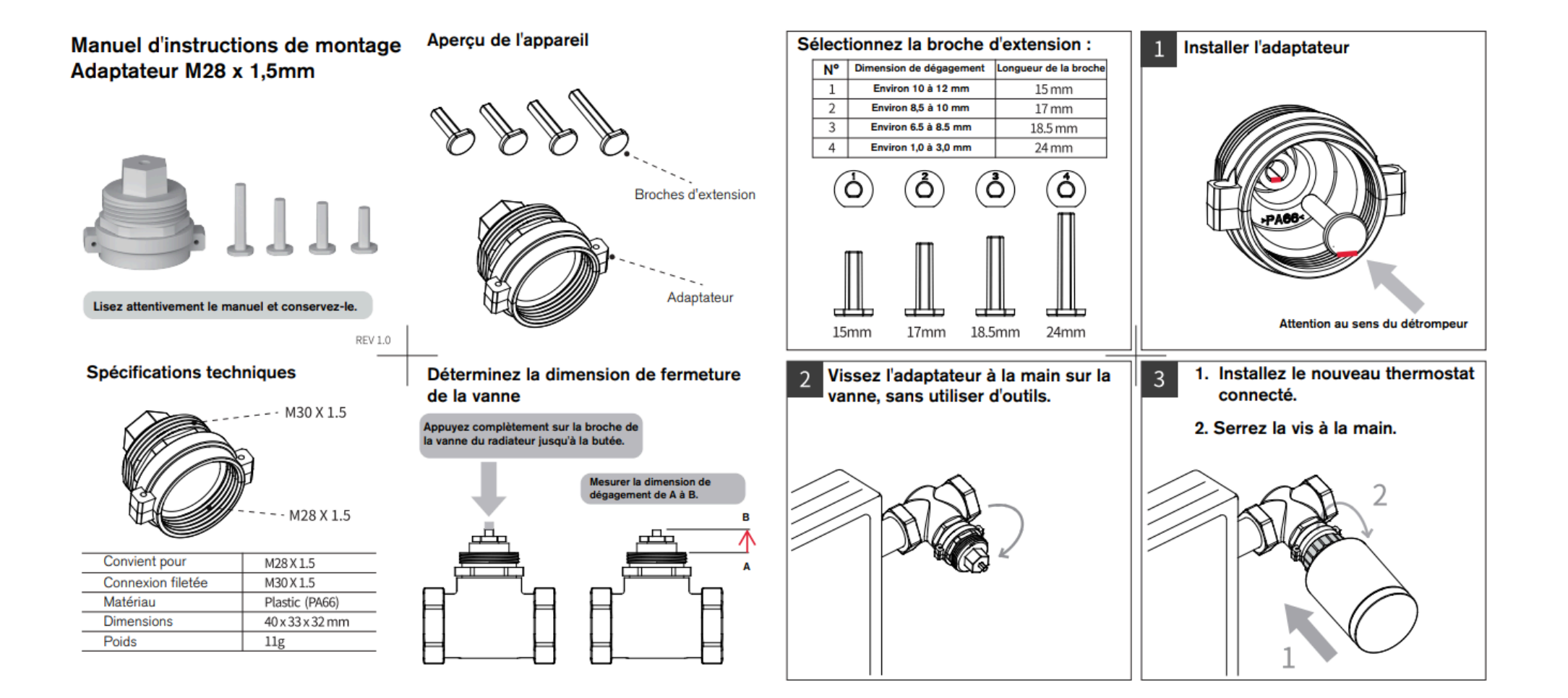

Corps thermostatique sans adaptateur diamètre 30 mm

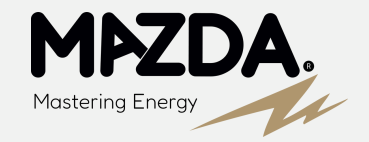

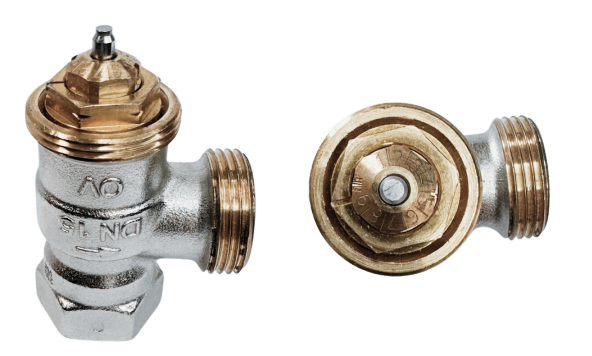

Étape 1

Corps thermostatique Diamètre filetage 30 mm

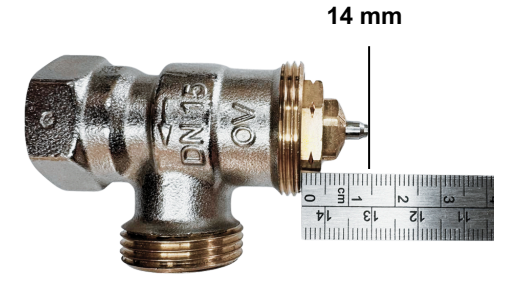

#### Étape 2

Si la cote entre le début du filetage et l'extrémité du pointeau est comprise entre 14 mm et 15 mm, cela signifie que vous pouvez installer votre vanne thermostatique connectée sans adaptateur

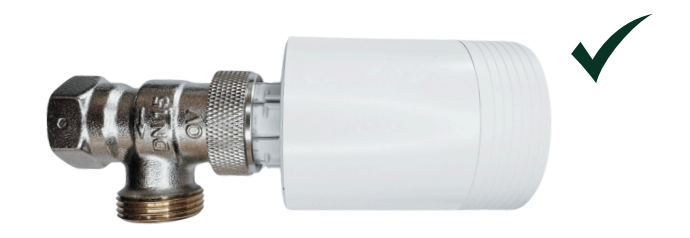

Étape 4

Procédez ensuite au **test moteur.** (Page 19)

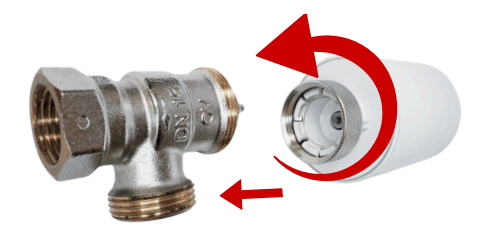

Étape 3

Positionnez la vanne thermostatique connectée en face de l'adapteur et serrez légèrement à l'aide d'une pince multiple afin d'éviter d'endommager l'adaptateur.

# Installation de la Vanne thermostatique connectée

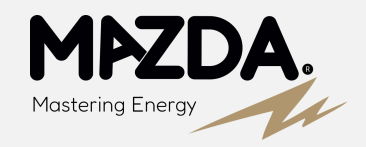

Étape 1

**IMPORTANT :** La procédure d'installation des piles doit s'effectuer avec la vanne connectée fixée sur le corps. À la fin de l'installation des piles, l'autotest démarrera directement au démarrage. Il est crucial que l'autotest soit effectué avec la vanne installée afin de détecter tout éventuel défaut de fonctionnement ou mauvais choix d'adaptateur.

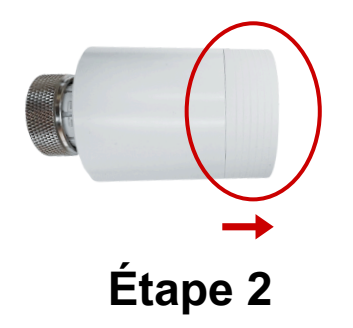

Retirez le capot du dessus en tirant sur ce dernier

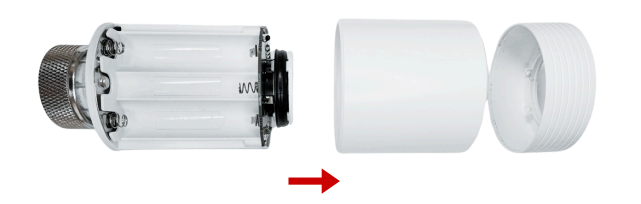

Étape 3

Retirez le capot cylindrique principal pour accéder aux piles

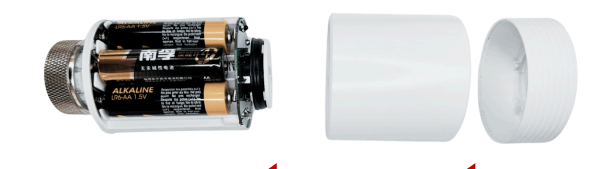

Étape 4

Installez 3 piles de 1.5V LR6 AA , puis refermez le capot

#### Étape 5

LA signifie que le moteur est en train d'effectuer un Auto Test

Si vous avez sélectionné le bon adaptateur, à la fin de l'autotest, l'écran d'accueil s'affichera comme ci-après

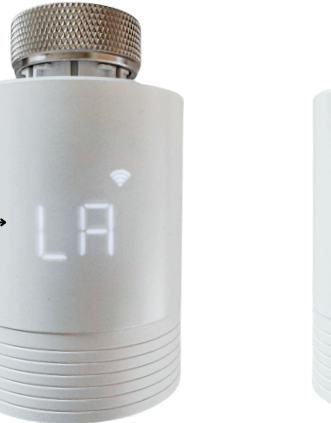

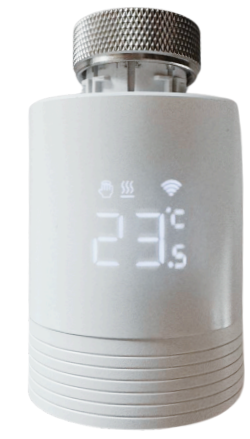

#### Étape 6

Si le défaut E1 apparaît à la fin de l'autotest, alors cela signifie que la course du moteur est trop longue et que la vanne laissera passer de l'eau chaude même en position fermée. Dans ce cas, révisé votre sélection d'adapteur. Sans correction, la suite ne pourra pas aboutir.

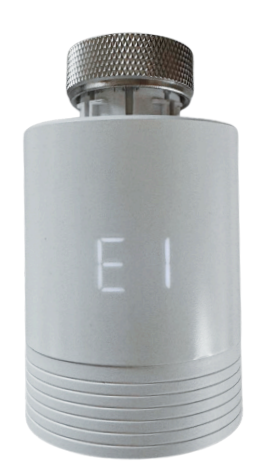

# Application - Connexion de la Vanne thermostatique connectée

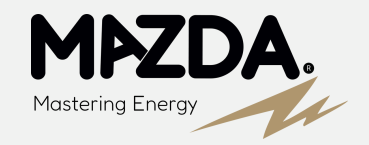

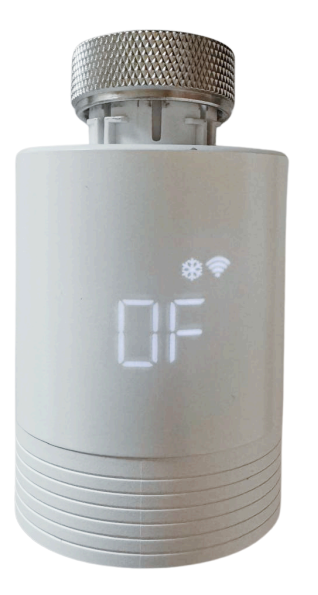

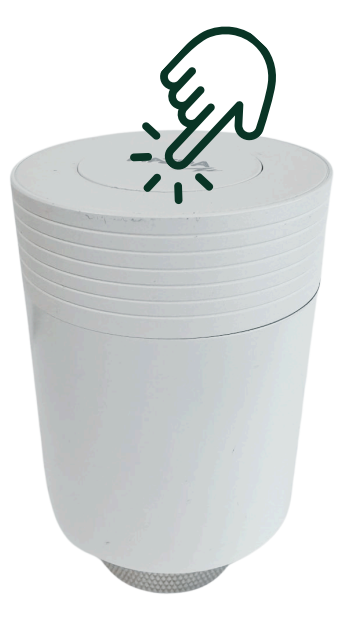

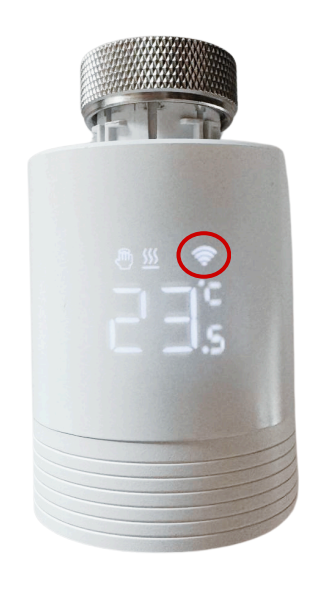

Étape 1

Appuyez sur le bouton supérieur d'appairage pour mettre la vanne en OF

### Étape 2

Appuyez pendant 3 secondes

# Étape 3

La LED WIFI doit clignoter, ce qui signifie que votre vanne est détectable

# Application - Connexion de la Vanne thermostatique connectée

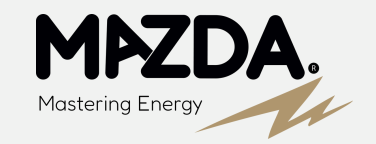

Se rendre sur la page de la passerelle.

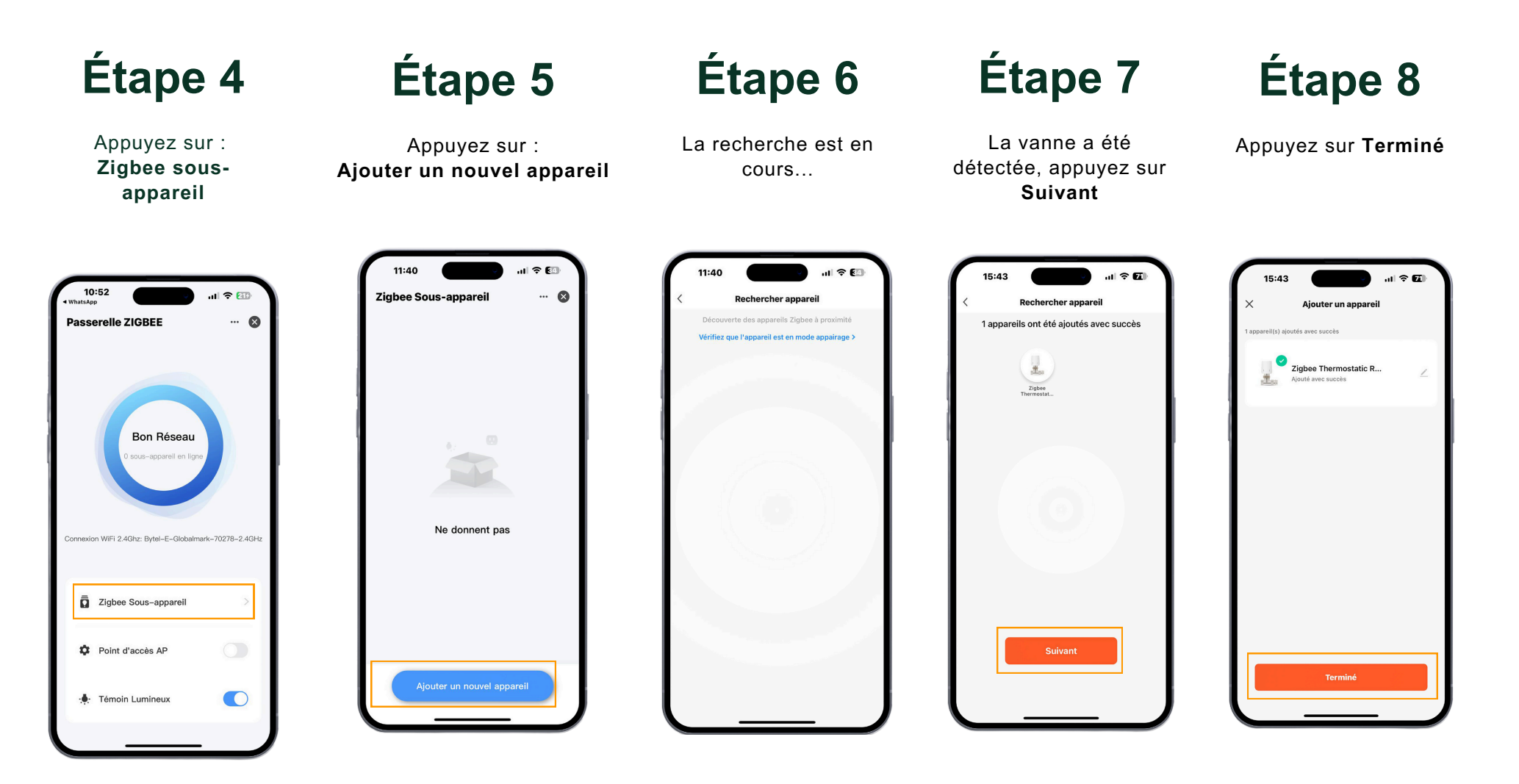

# Application interface - Vanne thermostatique connectée

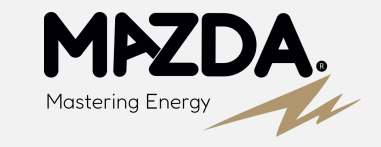

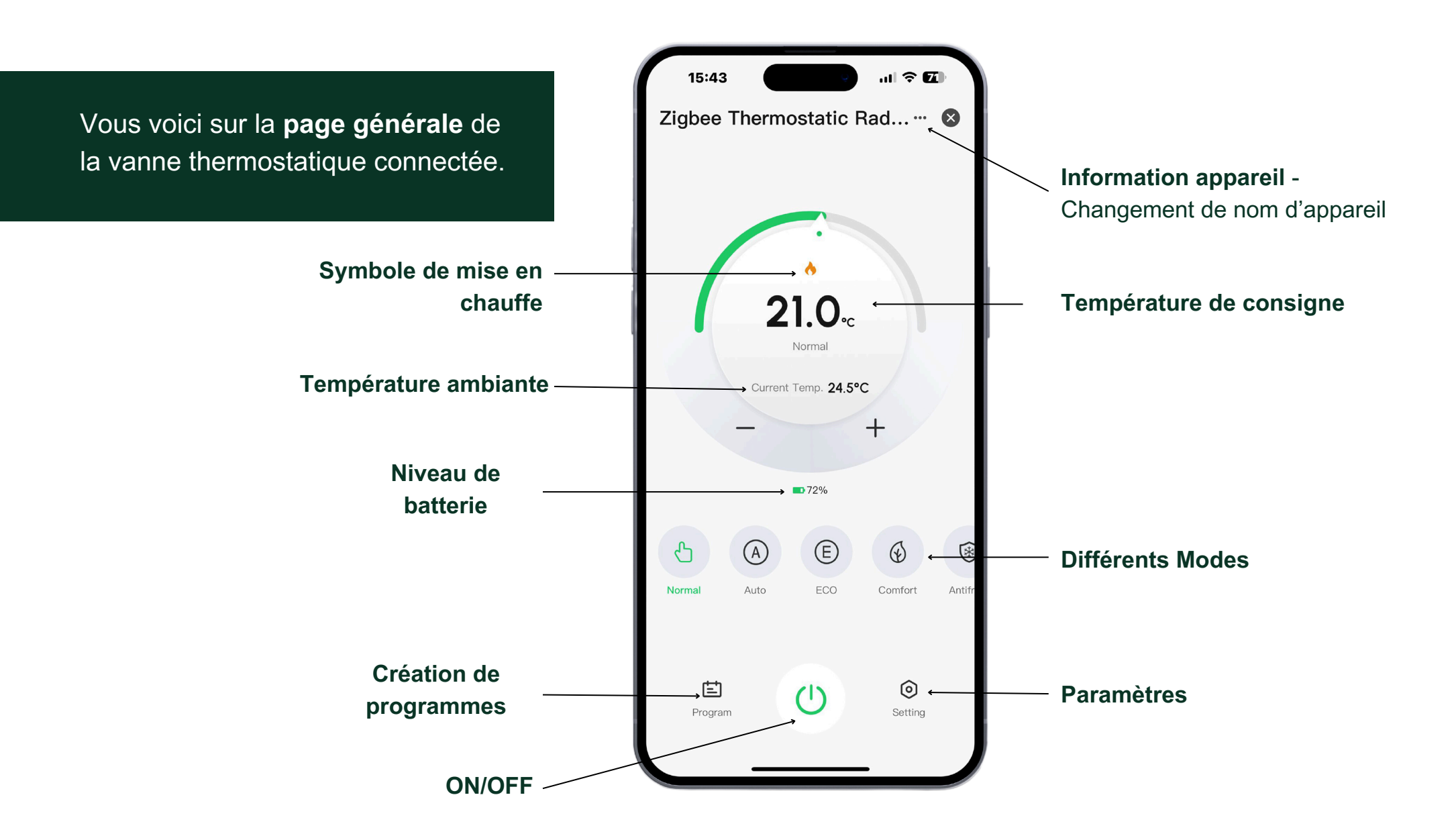

### En cas de coupure Wifi

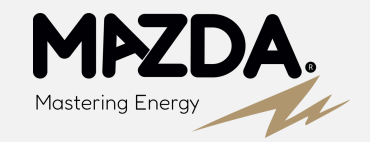

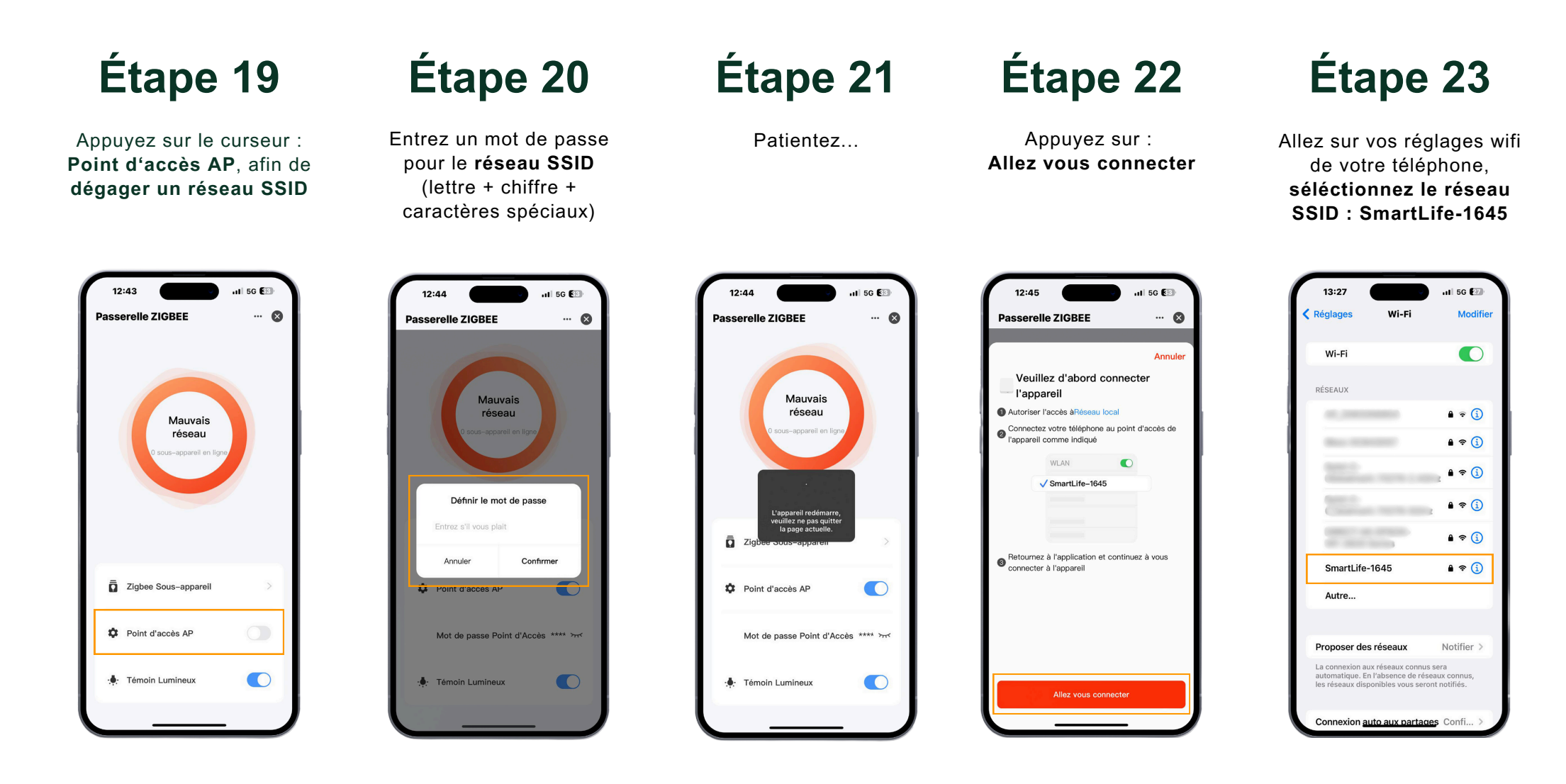

#### En cas de coupure Wifi

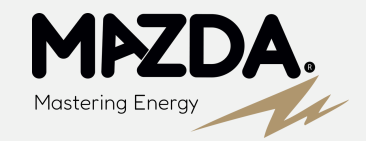

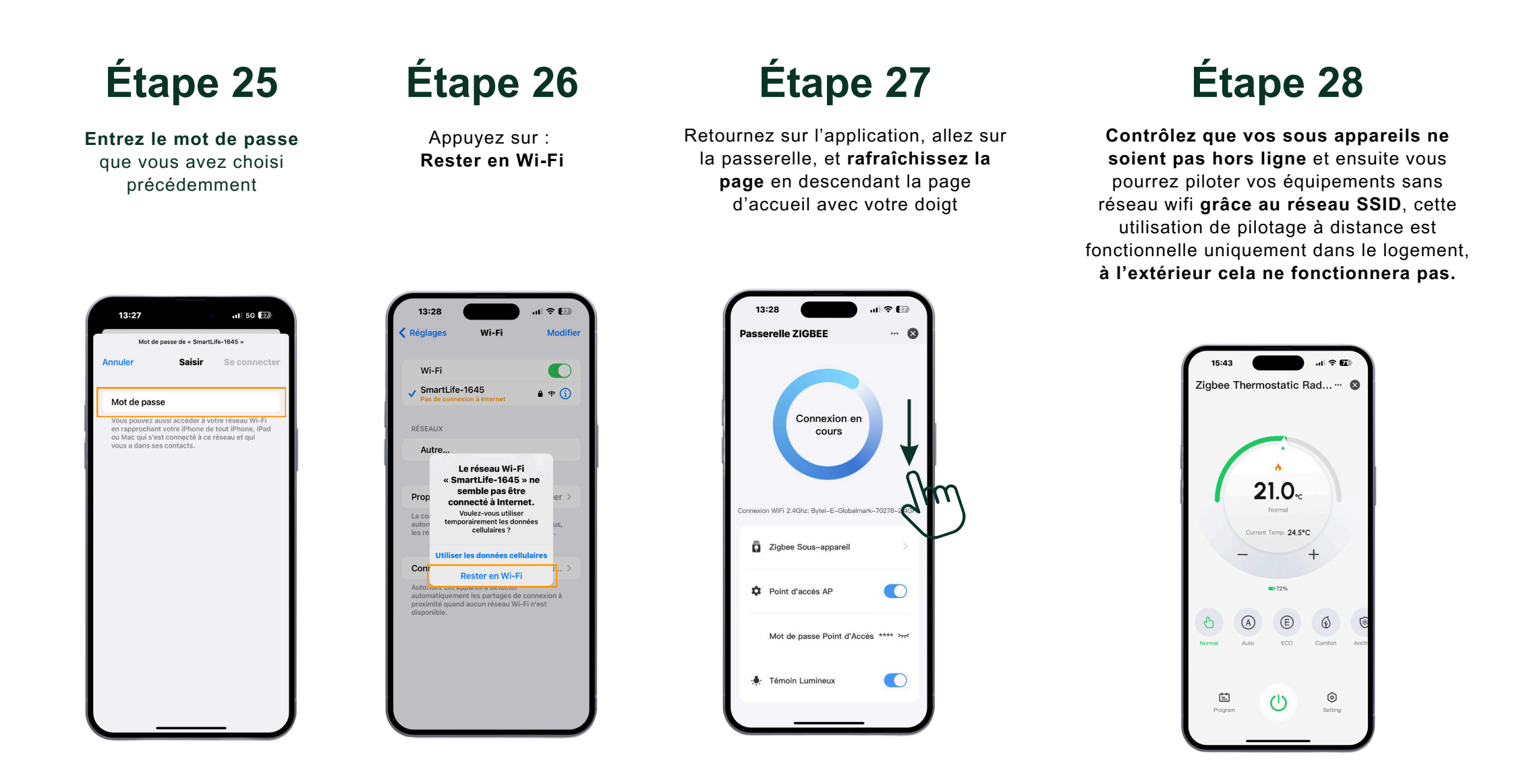

### **Passerelle Filaire - Connexion en RJ45**

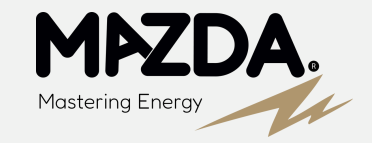

Notre **passerelle filaire RJ45** est la solution **idéale** pour assurer une **connexion stable** et **fiable** à votre réseau internet. En se connectant directement au réseau du client via un câble Ethernet, cette passerelle **élimine les problèmes souvent rencontrés avec les connexions Wi-Fi**, notamment ceux liés aux fréquences incompatibles.

#### AVANTAGES DE LA PASSERELLE FILAIRE RJ45

- **Connexion Directe** : En utilisant un câble RJ45, la passerelle se connecte directement au routeur du client, garantissant une connexion internet rapide et stable.
- Compatibilité Étendue : Contrairement aux objets connectés en Wi-Fi qui peuvent rencontrer des problèmes avec les box utilisant une fréquence de 5 GHz, la connexion filaire est compatible avec toutes les configurations de réseau. Cela signifie que vous n'aurez plus à vous soucier de l'incompatibilité des fréquences.
- Fiabilité Supérieure : La connexion filaire minimise les interférences et les pertes de signal, assurant ainsi une performance constante et fiable, particulièrement adaptée pour les applications sensibles aux interruptions.
- Simplicité d'installation : Facile à installer, il suffit de brancher la passerelle à votre routeur via un câble RJ45 pour une mise en service immédiate.

# Étape 1

Installation: Branchez l'alimentation et **le câble RJ45** entre la **passerelle** et la **Box** 

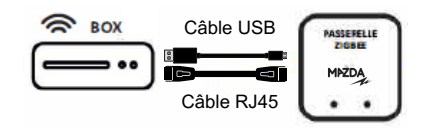

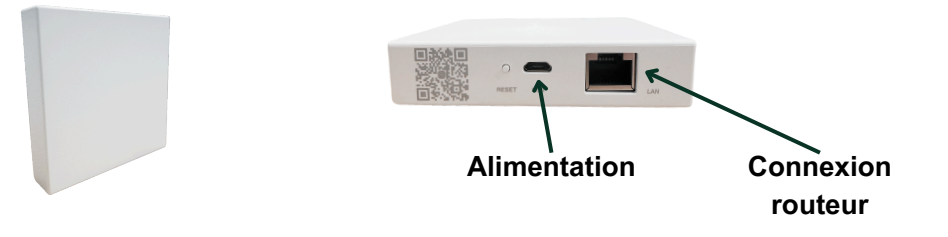

# Étape 2

Appuyez sur le bouton **Reset** pendant 10 sec afin d'avoir les **deux LED vertes** d'allumées.

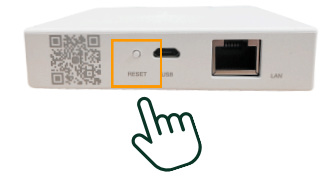

### **Passerelle Filaire - Connexion en RJ45**

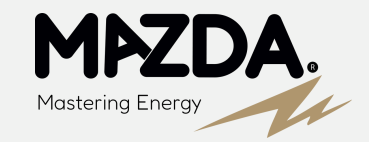

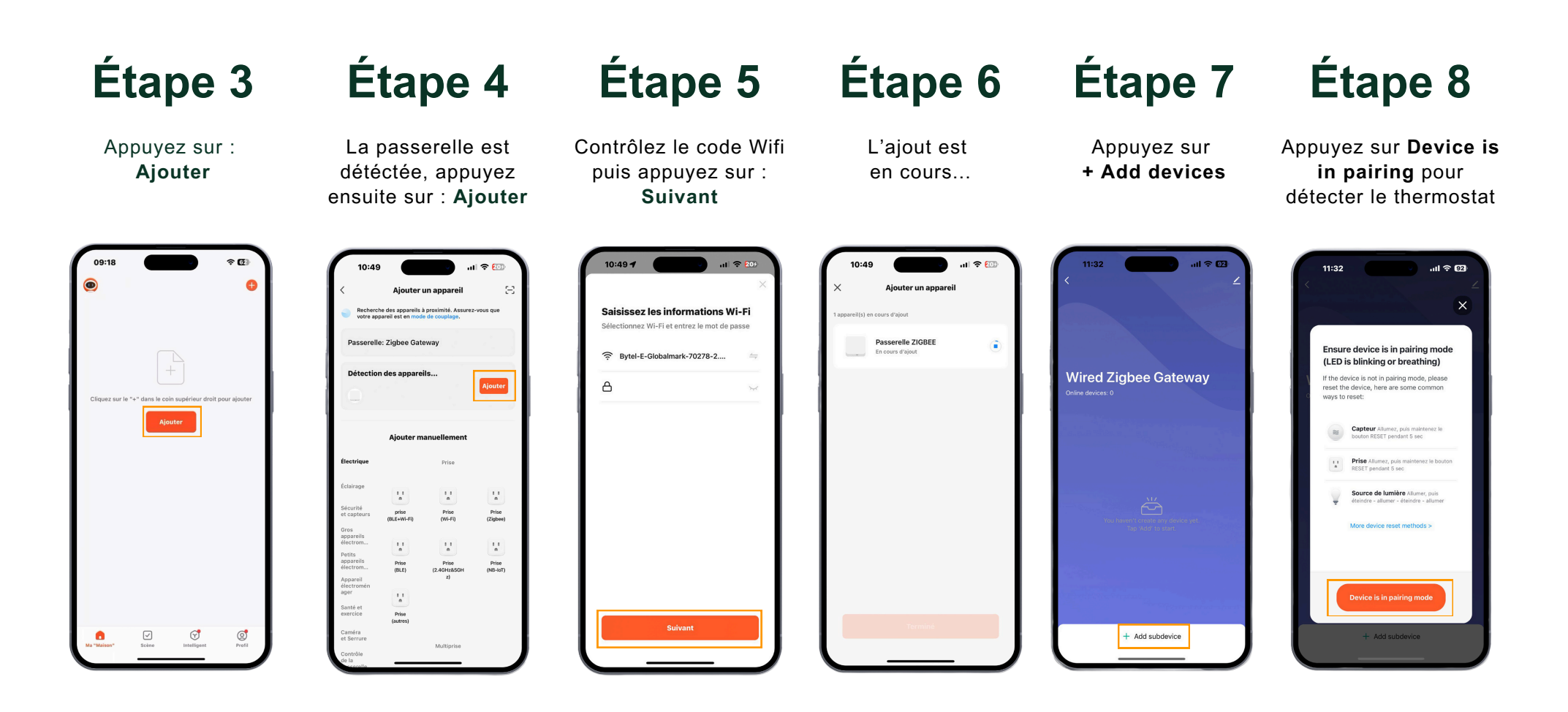

# Annexe - Étalonnage de la sonde de température

L'étalonnage précis de la sonde de la vanne thermostatique revêt une **importance cruciale pour garantir un fonctionnement optimal.** 

Il permet d'éviter toute interférence potentielle avec le rayonnement du radiateur et **assure une régulation basée sur** la température réelle au cœur de la pièce.

En calibrant correctement la sonde, la vanne thermostatique peut **ajuster avec précision le chauffage en fonction des conditions réelles**, assurant ainsi un confort thermique constant et une efficacité énergétique accrue.

L'étalonnage minutieux contribue à créer un environnement intérieur agréable tout en maximisant l'efficacité du système de chauffage.

#### **EXEMPLE**

Si votre vanne thermostatique connectée affiche via l'application 24°C et que la température réelle au milieu de la pièce est de 21°C, cela **signifie que vous devez étalonner votre vanne à 3°C de moins.** 

Dans votre application la valeur d'étalonnage par défaut est de 0, vous allez devoir régler la valeur à -3 pour descendre l'échelle de trois unités en dessous de la valeur.

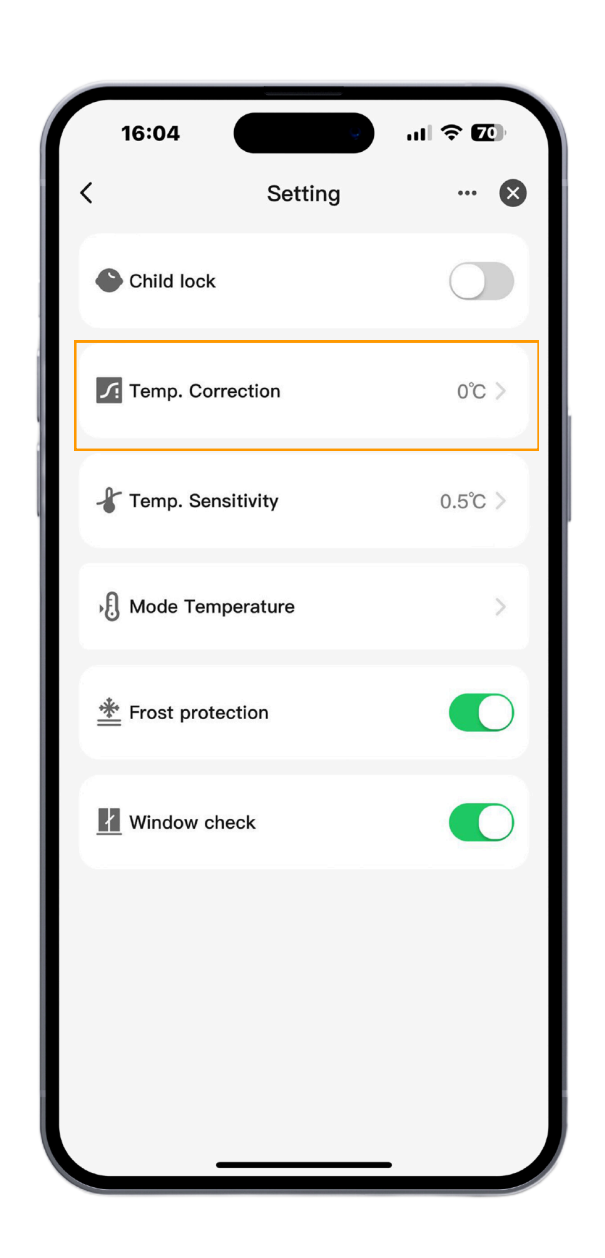

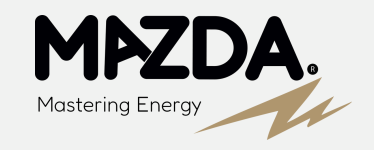

# Annexe - Verrouillage enfant -**Changement d'orientation d'affichage**

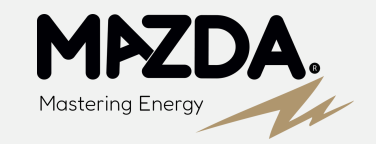

#### Verrouillage enfant

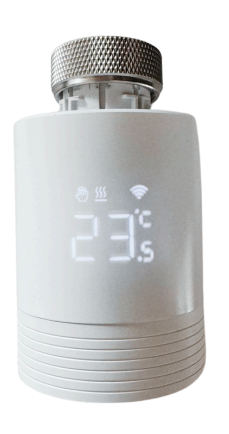

#### Étape 1

Lorsque vous êtes sur l'écran d'affichage de la température

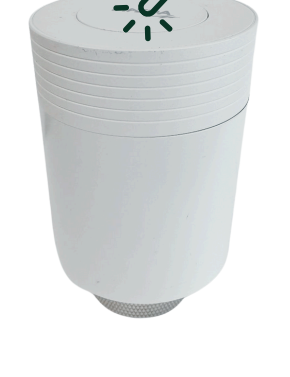

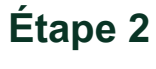

Vous pouvez activer la sécurité enfant en appuyant pendant 5 secondes sur le bouton supérieure.

> Effectuez la même procédure pour la désactiver.

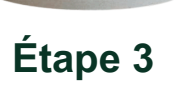

Le cadenas vous signalent l'activation du verrouillage enfant

#### **Changement d'orientation d'affichage**

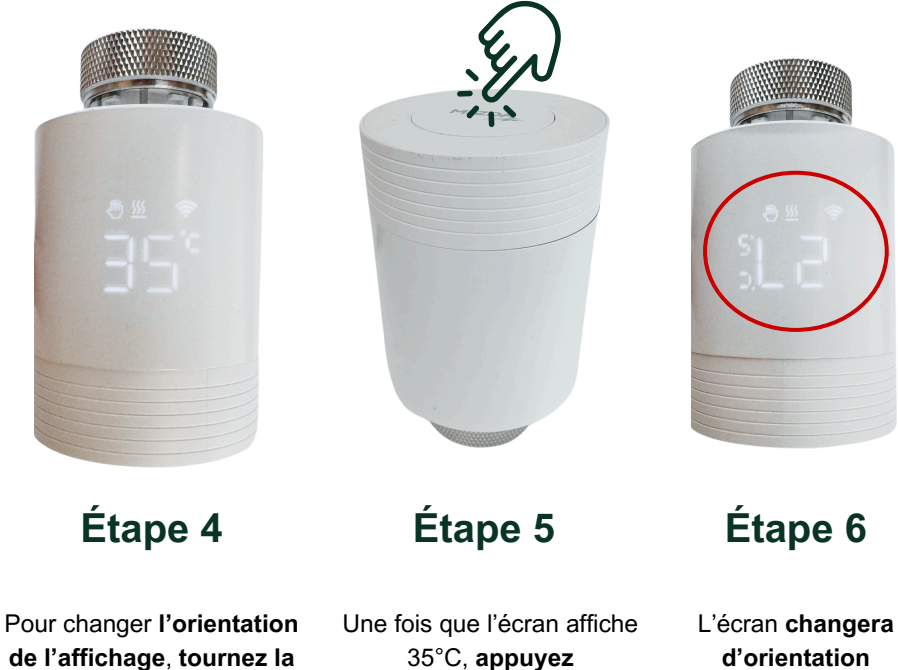

molette pour avoir en directement sur le température de consigne bouton supérieur 35°C pendant 5 secondes

Effectuez la même procédure pour de nouveau rechanger l'orientation

# Annexe - Soupape différentielle - radiateur ouvert

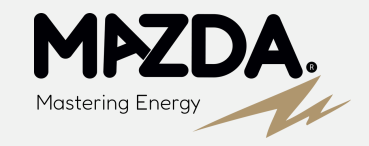

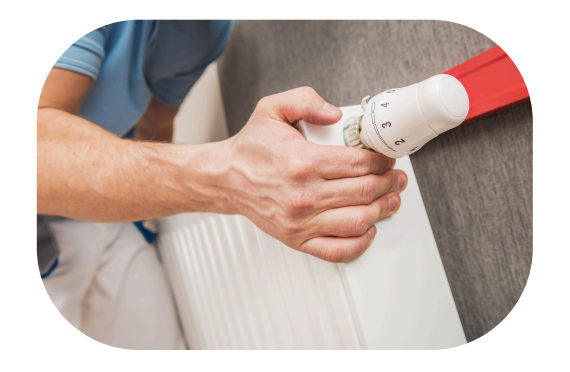

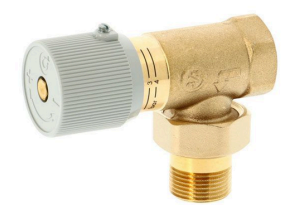

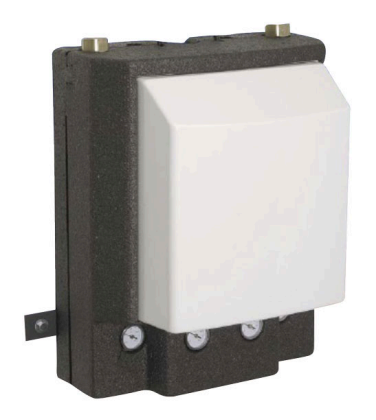

Lors de l'installation de vannes thermostatiques connectées sur un système de chauffage, il est crucial de prévoir de laisser un radiateur sans vanne thermostatique ou si une vannes est présente, de la régler à 100% ouvert. Cette précaution est nécessaire pour éviter que le circulateur ne s'endommage. En effet, si toutes les vannes thermostatiques sont fermées simultanément, cela peut entraîner une pression excessive dans le système, causant des dommages au circulateur.

Alternativement, si le système est équipé **d'une soupape différentielle**, il est possible d'équiper tous les radiateurs de vannes thermostatiques. La soupape différentielle régule automatiquement la pression dans le système, empêchant ainsi tout risque de surcharge pour le circulateur. Cette solution permet d'assurer un fonctionnement optimal et **sécurisé du système de chauffage** tout en bénéficiant de l'efficacité des vannes thermostatiques.

De plus, si vous tombez sur une installation avec deux zones, et donc **un kit bizone visible**, il est essentiel de laisser **un radiateur ouvert par zone**, sauf si chaque zone est équipée d'une soupape différentielle. Cela garantit que chaque zone fonctionne correctement sans risquer d'endommager le circulateur, **assurant ainsi une distribution uniforme et sécurisée de la chaleur** dans l'ensemble du système.

# Annexe - Détermination de la fréquence du réseau

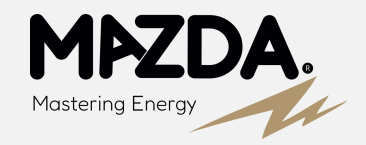

#### DÉTERMINATION DE LA FRÉQUENCE

Les routeurs modernes intègrent une technologie appelée double bande, offrant ainsi la flexibilité de sélectionner la fréquence de connexion de votre choix.

#### CAS 1

Attention, il y a **deux variétés de routeurs double bande**. Avec le premier type de routeur, vous pouvez choisir la fréquence souhaitée en utilisant un interrupteur situé sur le boîtier du routeur.

#### CAS 2

Le second type de routeur vous présentera deux réseaux distincts pour accéder à Internet : XXXX-2.4G et XXXX-5G (XXXX représente le nom du réseau Wi-Fi). Informations sur la fréquence Wifi et l'importance de la fréquence 2,4 GHz pour les appareils compatibles avec DOMOLINK :

Les termes 2,4 GHz et 5 GHz font référence à deux bandes de fréquences radio, toutes deux performantes.

Le choix entre les deux dépend de vos besoins spécifiques.

La fréquence 2,4 GHz est largement adoptée par la plupart des objets connectés en raison de sa capacité à transmettre sur de plus longues distances et à traverser les obstacles tels que les murs plus efficacement.

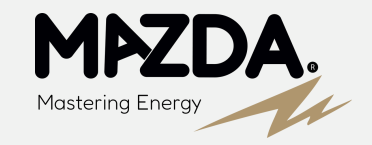

Pour réaliser l'appairage en Wifi de votre passerelle Zigbee, il est nécessaire que le réseau WiFi 2.4GHz soit activé sur votre box internet.

Vous trouverez ci-dessous les méthodes pour vérifier et configurer le réseau wifi sur les principales box. Si vous n'arrivez pas à réaliser l'opération, n'hésitez pas à contacter votre FOURNISSEUR D'ACCÈS À INTERNET directement. La fréquence de 5 GHz, plus récente et moins encombrée, offre une connexion plus stable. Avec une vitesse jusqu'à trois fois supérieure à celle de 2.4 GHz, elle peut tirer parti de l'agrégation des canaux (802.11n/ac). Cette bande est particulièrement adaptée au streaming vidéo (Netflix, YouTube), au téléchargement et aux jeux vidéo. Cependant, la bande 5 GHz rencontre des difficultés à traverser les murs. Ainsi, il est généralement recommandé d'utiliser un réseau WiFi 5 GHz lorsque vous utilisez le WiFi dans une seule pièce où se trouve également votre box, garantissant ainsi un débit maximal. En revanche, pour une connexion fiable à travers des murs ou des étages, la bande 2.4 GHz est préférable.

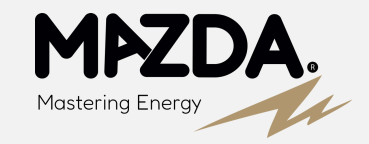

# SFR

#### DÉTERMINATION DE LA FRÉQUENCE

Un autre indicateur important se trouve **au dos de votre modem**, où vous pouvez repérer les noms des deux réseaux.

#### WIFI

Si vous ne voyez qu'un seul nom de réseau wifi, cela signifie que **vous ne pouvez pas basculer entre les deux**, car votre box n'en propose qu'un seul. Pour déterminer si votre réseau WiFi utilise la fréquence de 2.4 GHz ou de 5 GHz, il vous suffit de vérifier le nom de votre connexion dans les paramètres WiFi.

Si le sigle 5 GHz est présent à la fin du nom, **vous avez la réponse.** 

Il est également intéressant de noter que sur la SFR Box 8, avec la fonction Smart WiFi, la gestion automatique des deux bandes se fait **en fonction des besoins de vos appareils connectés.** 

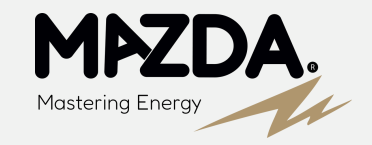

# SFR

#### POUR MODIFIER LES FRÉQUENCES DU WIFI DES BOX SFR, SUIVEZ CES ÉTAPES SIMPLES :

- 1. Connectez-vous à l'**interface de gestion** de votre box internet http://192.168.1/1 (Un autre indicateur important se trouve au dos de votre modem, où vous pouvez repérer les noms des deux réseaux.)
- 2. Accédez à la section intitulée "WiFi".
- 3. Sélectionnez les fréquences WiFi et vérifiez leur activation.

Depuis cette interface, les abonnés de SFR et de RED by SFR ont la possibilité de modifier le mot de passe du WiFi de leur box internet, indépendamment pour chaque fréquence du WiFi. Les modèles plus récents de SFR offrent également la gestion des connexions sans fil via l'application SFR & Moi. Il vous suffit de vous connecter à cette application depuis votre smartphone et de vous rendre dans la section "Smart WiFi" pour personnaliser tous les paramètres de vos connexions sans fil. Avec les box internet de SFR et de RED by SFR, **seuls deux modèles autorisent** la transition entre la fréquence 2,4 GHz et 5 GHz : la **SFR Box 8** (et SFR Box 8x) ainsi que la **SFR Box Plus**.

La disponibilité des deux réseaux est clairement **indiquée sur l'étiquette** à l'arrière de la box internet de SFR ou de RED by SFR.

Pour la SFR Box 8, la gestion automatique des deux bandes de fréquence WiFi est **assurée par le Smart WiF**i, adaptant la connexion de chaque appareil en fonction de sa position par rapport à la box et de ses besoins. La configuration est manuelle avec la Box Plus de SFR.

33

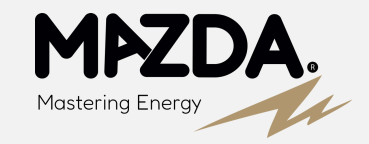

#### orange<sup>™</sup>

#### POUR MODIFIER LES FRÉQUENCES DU WIFI DES BOX ORANGE OU SOSH, SUIVEZ CES ÉTAPES SIMPLES :

- 1. Connectez-vous à **l'interface en ligne** de la Livebox en utilisant l'adresse (192.168.1.1).
- 2. Accédez à la section "WiFi" de l'interface.
- 3. Sous "Gérer les antennes WiFi", cliquez sur "WiFi".
- 4. Vérifiez que les deux fréquences WiFi sont sélectionnées.
- 5. Validez vos modifications.

Une fois que **les deux fréquences sont activées**, vous avez la possibilité de **personnaliser le mot de passe du WiFi** de votre box internet pour CHACUNE d'elles.

Ensuite, les deux réseaux apparaissent sur les appareils à connecter en WiFi, et l'abonné **peut choisir celui qui lui convient.** 

Orange et Sosh proposent plusieurs modèles de box internet, ce qui signifie que la procédure pour changer la fréquence WiFi de votre Livebox peut varier d'un modèle à un autre.

Les principales différences se situent entre les Livebox 5 et 6, qui émettent par défaut en double bande sur les fréquences 2,4 GHz et 5 GHz, tandis que cette option doit être configurée sur la Livebox 4.

En outre, la Livebox Play **présente une interface totalement différente de ses homologues.** 

34

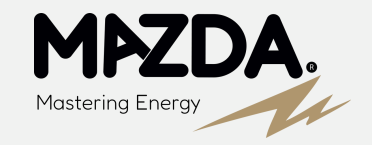

#### orange<sup>™</sup>

#### POUR ACTIVER LES DEUX FRÉQUENCES WIFI SUR LA LIVEBOX PLAY, SUIVEZ CES ÉTAPES :

- 1. Connectez-vous à l'interface en ligne de la Livebox (192.168.1.1).
- 2. Accédez à la section "WiFi" et sélectionnez "WiFi avancé".
- 3. Dans la ligne "Configuration WiFi 5 GHz identique à celle du WiFi 2,4 GHz", cochez la case "**Non**".

L'interface présente deux colonnes pour configurer chaque élément de chacune des deux fréquences de connexion WiFi, tels que le SSID et le mot de passe de connexion par exemple. Une fois la double configuration achevée, il vous suffit de **valider et de fermer l'interface de la Livebox.** 

#### LE CAS DE LA LIVEBOX PLAY

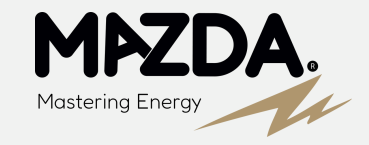

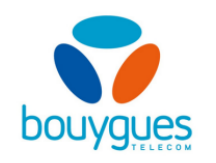

#### POUR MODIFIER LES FRÉQUENCES WIFI DE VOTRE BOX INTERNET BOUYGUES TELECOM, SUIVEZ CES ÉTAPES ·

- ÉTAPES : 1. Connectez-vous à l'interface de gestion de la Bbox via l'adresse https://mabbox.bytel.fr ou 192.168.1.254
- 2. Allez sur le bloc "WiFi" puis cliquer sur "tous les appareils" pour avoir un aperçu de l'actuelle répartition des connexions WiFi ; dans le bloc "WiFi"
- 3. Cliquez sur le réseau à configurer (2,4 ou 5 GHz)
- 4. Sélectionnez les appareils à connecter au réseau, puis réitérez avec l'autre fréquence

L'interface de la Bbox offre la possibilité non seulement de vérifier l'activation des deux fréquences WiFi, mais également de mieux gérer la répartition de chaque appareil sur les bandes passantes 2,4 GHz et 5 GHz. Le diagramme de la section "Tous les appareils" permet également de vérifier la qualité du signal WiFi reçu par chaque équipement. Cette interface revêt donc une importance cruciale pour garantir une réception WiFi optimale dans le logement. Même si Bouygues Telecom propose divers modèles de box internet, **tous bénéficient de la même interface de gestion**.

Par conséquent, les abonnés de Bouygues Telecom peuvent configurer les fréquences de connexion 2,4 GHz et 5 GHz de la box internet ainsi que des équipements associés via cette interface.

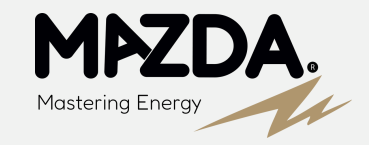

### free

#### LA DÉMARCHE POUR MODIFIER LES FRÉQUENCES WIFI SUR UNE FREEBOX DEPUIS L'ESPACE ABONNÉ EN LIGNE EST LA SUIVANTE :

- 1. Connectez-vous avec les identifiants Free.
- 2. Accédez à la section "Ma Freebox".
- 3. Cliquez sur "Paramétrer mon réseau WiFi", puis sur "Choix du canal WiFi".

Toutes les Freebox offrent la possibilité de connecter des appareils soit à la fréquence de 2,4 GHz, soit à la fréquence de 5 GHz. Les abonnés peuvent gérer ces connexions sur les deux fréquences à partir de leur espace abonné Free en ligne, ainsi que depuis l'application mobile Freebox Connect. Les Freebox offrent également la possibilité de connecter des appareils soit sur la fréquence de 2,4 GHz, soit sur celle de 5 GHz. Les abonnés ont la capacité de superviser ces connexions sur les deux fréquences, que ce soit depuis leur espace abonné Free en ligne ou via l'application mobile Freebox Connect.

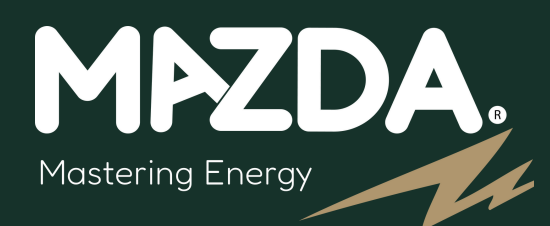

### LA PERFORMANCE ÉNERGÉTIQUE AU SERVICE DE L'HABITAT.

Energy Efficiency

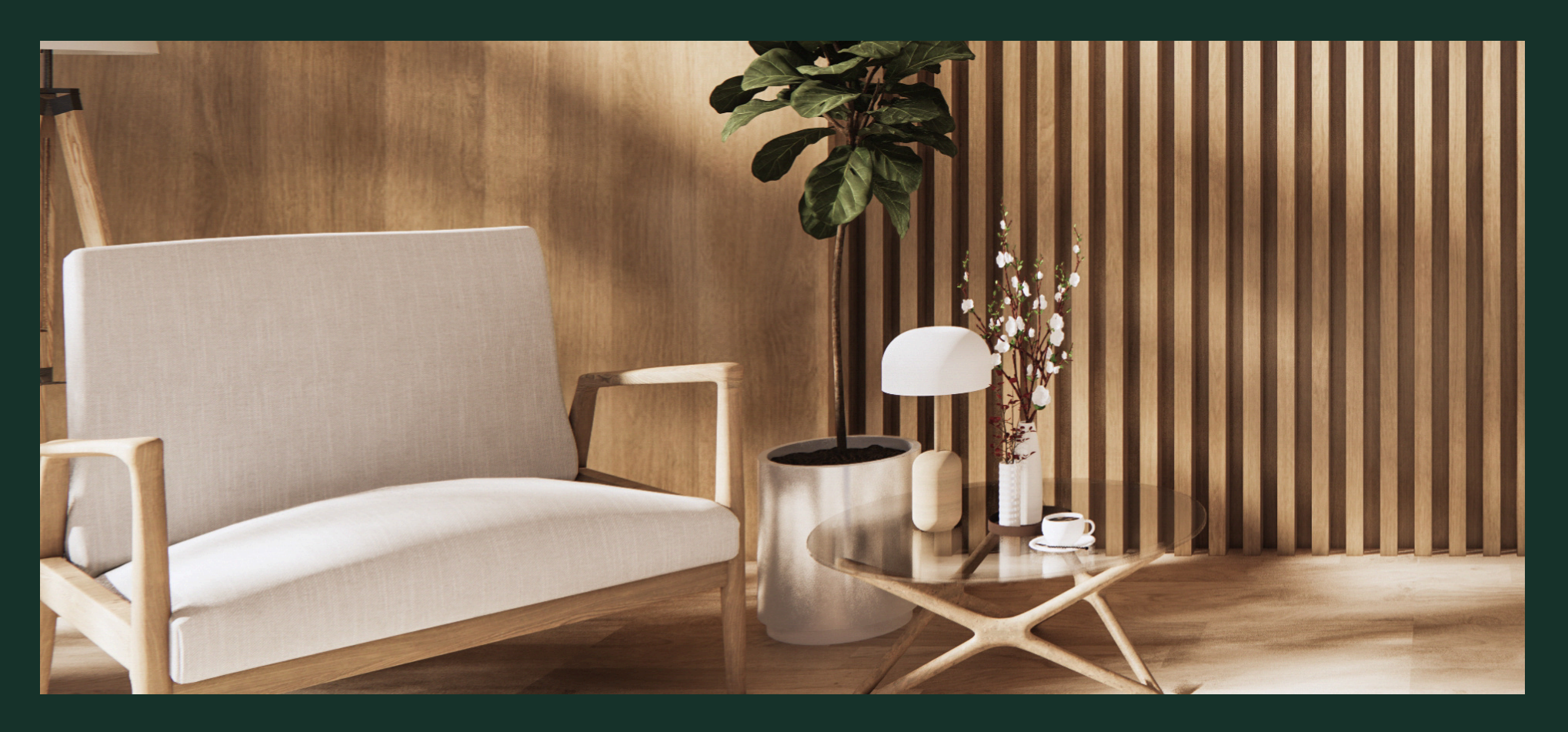

service-clients@gmtfrance.fr 01 88 83 81 58